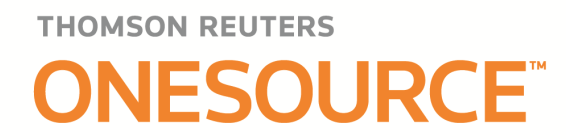

# CORPORATE TAX IRELAND

## RELEASE NOTES VERSION 8.0

July 2015

© 2015 Thomson Reuters. All rights reserved.

Republication or redistribution of Thomson Reuters content, including by framing or similar means, is prohibited without the prior written consent of Thomson Reuters. 'Thomson Reuters' and the Thomson Reuters logo are registered trademarks and trademarks of Thomson Reuters and its affiliated companies.

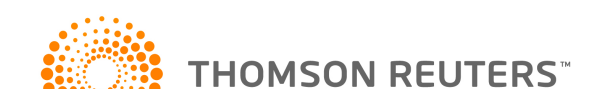

## CONTENTS

| WHAT'S NEW?                                                   | 3  |
|---------------------------------------------------------------|----|
| NEW TEMPLATES                                                 | 3  |
| FRS102 Tax accounting                                         | 3  |
| Group                                                         | 4  |
| XBRL Accounts information                                     | 6  |
| Expression of doubt                                           | 6  |
| FA 2014 changes                                               | 6  |
| Film investment relief (FA 2014 s24)                          | 6  |
| Amended returns                                               | 6  |
| R&D Expenditure credit changes (FA 2014 s26)                  | 6  |
| Windfall tax on land changes (FA 2014 s31)                    | 6  |
| I rades with intangible assets (FA 2014 s40)                  | 6  |
| De-grouping charge tax rate (FA 2014 s41)                     | 7  |
| Disclosure of tax avoidance schemes (FA 2014 soo)             | 1  |
| WHAT'S CHANGED?                                               | 7  |
| ONESOURCE PLATFORM                                            | 7  |
| E-filing                                                      | 7  |
| CORPORATE TAX                                                 | 9  |
| No gain / no loss disposals shown on Capital Gains Summary    | 9  |
| Finance leases assets brought forward and additions split out | 9  |
| 2015 CT1 changes                                              | 9  |
| Amounts claimed/surrendered as group relief                   | 9  |
| Rental analysis sheets                                        | 9  |
| CPO disposals                                                 | 9  |
| FULL LIST OF CHANGES                                          | 10 |
| CONTACTS                                                      | 11 |
| APPENDIX – FULL LIST OF CHANGES                               | 12 |

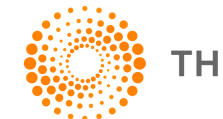

THOMSON REUTERS<sup>\*\*</sup>

#### WHAT'S NEW?

#### NEW TEMPLATES

#### FRS102 Tax accounting

In response to customer demand we have expanded the ONESOURCE Ireland functionality to include tax accounting. The new FRS102 sheets extract information from your tax computation to prepare the tax accounting disclosures for your accounts. This provides greater efficiency for your tax compliance processes as the draft tax computation for tax accounting purposes and the tax computation for the Return can be prepared in the same file, using much of the same data.

The tax accounting sheets are developed from A and have standard computation sheets covering:

- Tax Account
- Accounts disclosures
- Proof of tax
- Gross timing difference
- Net timing differences

We have created standard working papers for dealing with tax rates, timing differences, non qualifying assets etc.

The screen shot below shows the Tax Account – FRS102 sheet.

| 4 🗸 | A A2 A3 A4 A5                  | в                      | c   | CI      | C2 | D                                            | D2     | E     | G1   | G2 J - Tax Account - FRS102 |                                  | - FRS102            | J2 J3 J4  |                                    | J5 | ١                 |   |  |
|-----|--------------------------------|------------------------|-----|---------|----|----------------------------------------------|--------|-------|------|-----------------------------|----------------------------------|---------------------|-----------|------------------------------------|----|-------------------|---|--|
|     | А                              |                        |     | В       |    |                                              | E      | E     |      |                             | J                                |                     | К         |                                    | L  |                   | N |  |
| 1   | Details of (assets and p       | ayn                    | ner | nts) ar | nd | liabi                                        | lities | and   | rece | eipt                        | <b>3</b> :                       |                     |           |                                    |    |                   |   |  |
| 2   |                                | B/F<br>per<br>accounts |     |         |    | Receipts/<br>(Payments) and<br>other credits |        |       |      |                             | Charged/<br>(credited)<br>to I/S | C/F<br>per<br>comps |           | C/F per<br>accounts<br>(different) |    | er<br>nts<br>ent) |   |  |
| 3   |                                |                        |     |         |    |                                              |        |       |      | _                           |                                  |                     |           |                                    |    |                   |   |  |
| 5   | Current tax:                   |                        |     |         |    |                                              |        |       |      |                             |                                  |                     |           |                                    |    |                   |   |  |
| 6   | Corporation tax payable        |                        |     |         |    |                                              |        |       |      |                             |                                  |                     |           |                                    |    |                   |   |  |
| 7   | Current year                   |                        |     |         |    | €                                            |        | (100, | 000) | €                           | 1,978,125                        | €                   | 1,878,125 |                                    |    |                   |   |  |
| 30  |                                |                        |     |         |    |                                              |        |       |      | _                           |                                  | _                   |           |                                    |    |                   |   |  |
| 31  |                                |                        | €   | -       |    | ↓€                                           |        | (100, | 000) | €                           | 1,978,125                        | €                   | 1,878,125 | €                                  | -  |                   |   |  |
| 32  |                                |                        |     |         |    |                                              |        |       |      |                             |                                  |                     |           |                                    |    |                   |   |  |
| 33  | Deferred tax:                  |                        |     |         |    |                                              |        |       |      |                             |                                  |                     |           |                                    |    |                   |   |  |
| 34  | Fixed asset timing differenc   |                        | €   | -       |    |                                              | N      | N/A   |      | €                           | 8,750                            | €                   | 8,750     |                                    |    |                   |   |  |
| 35  | Timing differences             |                        |     | 50,00   | 00 |                                              | N      | N/A   |      |                             | 200,000                          |                     | 250,000   |                                    |    |                   |   |  |
| 40  |                                |                        |     |         |    |                                              |        |       |      | _                           |                                  | _                   |           |                                    |    |                   |   |  |
| 41  |                                | ↓J2                    | €   | 50,00   | 00 |                                              | N      | N/A   |      | €                           | 208,750                          | €                   | 258,750   | €                                  | -  |                   |   |  |
| 42  | <b>T</b> _4_1                  |                        | _   |         |    | *~                                           |        |       |      |                             | 0.400.075                        | 1.0                 |           | _                                  |    |                   |   |  |
| 43  | Iotai                          |                        | ŧ   | 50,00   | 00 | '€                                           |        | (100, | 000) | *€                          | 2,186,875                        | *€<br>              | 2,136,875 | €                                  | -  |                   |   |  |
| 44  |                                |                        |     |         |    |                                              |        |       |      |                             |                                  |                     |           |                                    |    |                   |   |  |
| 46  | Total tax charge per comput    | atio                   | n   |         |    |                                              |        |       |      | î∉                          | 2 186 875                        |                     |           |                                    |    |                   |   |  |
| 47  | Difference in provision per th | ne a                   |     | unts    |    |                                              |        |       |      | î ↑                         | (2.136.875)                      |                     |           |                                    |    |                   |   |  |
| 48  |                                | -                      |     |         |    |                                              |        |       |      |                             | (=1.55,57,67                     |                     |           |                                    |    |                   |   |  |
| 49  | Total tax charge per the acc   | ount                   | s   |         |    |                                              |        |       |      | €                           | 50,000                           |                     |           |                                    |    |                   |   |  |
| 50  |                                |                        |     |         |    |                                              |        |       |      |                             |                                  |                     |           |                                    |    |                   |   |  |
| 89  |                                |                        |     |         |    |                                              |        |       |      |                             |                                  |                     |           |                                    |    |                   |   |  |

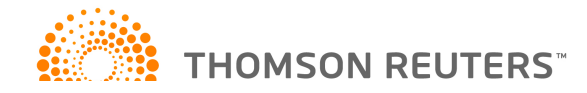

This is the new tax accounting sheet for Accounts disclosures - FRS 102.

|    | A                                                                     |            | В               | С        |      |
|----|-----------------------------------------------------------------------|------------|-----------------|----------|------|
| 1  | Tax - FRS102                                                          |            |                 |          |      |
| 2  |                                                                       |            |                 | Prior Pe | riod |
| 3  | 2                                                                     |            |                 |          |      |
|    | Unrent tax.                                                           | 16         | 1 062 500       |          |      |
| 13 | instruction tax on profits for the period                             |            | 1,902,000       |          |      |
| 14 | Total current tax                                                     | €          | 1,962,500       | € -      |      |
| 15 |                                                                       |            |                 |          |      |
| 16 |                                                                       |            |                 |          |      |
|    | Deferred tax:                                                         |            |                 |          |      |
| 1/ | Origination and reversal of timing differences                        | *€         | 225,625         |          |      |
| 21 | Total deferred tax                                                    | €          | 225 625         | € -      |      |
| 23 |                                                                       |            | 220,020         | <u> </u> |      |
| 24 |                                                                       |            |                 |          |      |
|    | Total tax per income statement                                        | ↓€         | 2,188,125       | € -      |      |
| 25 |                                                                       | -          |                 |          |      |
| 44 | The charge for the year can be reconciled to the profit per the incom | - atatama  | ant on follown: |          |      |
| 45 | The charge for the year can be reconciled to the profit per the incom | e stateme  | ent as ioliows. |          |      |
| 47 |                                                                       |            |                 |          |      |
| 48 | Profit for the period - continuing operations                         | A4, D €    | 13,345,000      |          |      |
| 49 |                                                                       |            |                 |          |      |
| 50 |                                                                       |            |                 |          |      |
| 51 | Tax on profit at standard Irish tax rate of 12.50% (2013: 12.50%)     | €          | 1,668,125       | € -      |      |
| 52 | Effects of:                                                           |            |                 |          |      |
| 53 | Expenses not deductible                                               |            | 20,000          |          |      |
| 69 | Elieut or earnings taxed at different rates                           | _          | 000,000         |          |      |
| 70 | Tax charge for the period                                             | î↓€        | 2,188,125       | € -      |      |
| 71 |                                                                       | _          | ,               |          |      |
| 73 |                                                                       |            |                 |          |      |
| 74 | Income tax expense reported in the income statement                   | ↓€         | 2,188,125       |          |      |
| 76 |                                                                       | <b>*</b> - |                 |          |      |
| 70 |                                                                       | ⊺€         | 2,188,125       | -        |      |
| /8 |                                                                       | -          |                 |          |      |

We have created a Quick Reference Guide to explain the functionality and to help with its use. The FRS 102 tax accounting guide is appended for your convenience.

#### Revenue eBrief No. 52/15: Accounting Standards - Transitional Measures and Arrangements

We have reviewed the recent eBrief and can confirm that the new FRS102 sheets can be used to deal with the transitional arrangements for IFRS and spreading of change in basis adjustments.

#### Group

In addition to the Tax Accounting module, we have expanded ONESOURCE functionality to include an Irish Group module. The Group module is available for 2015 periods onwards. It enables you to link company files to a group module file, extract relevant group information from company files, manage offsets centrally and then push amounts back. This provides an efficient and robust process for managing items like group relief and enables pertinent information to be readily seen on a group wide basis.

A Quick Reference Guide is available to explain this new feature and to help with its use. The Group guide is appended for your convenience.

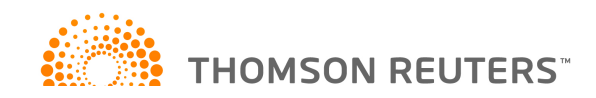

The screen shot below shows the Group summary, this summary lists all the members of the group and provides a summary of the total income available to relieve and surrenderable losses with details of any claims made in the group module, the tax position and the losses forward position.

|   | A - Group summary B    | B2 B3 E | 34 B5 B6 B7             | B8 B9 O         | 02 W W2 W                 | 3 W4 W5                |                          |                                         |                                     |                    |                         |                           |
|---|------------------------|---------|-------------------------|-----------------|---------------------------|------------------------|--------------------------|-----------------------------------------|-------------------------------------|--------------------|-------------------------|---------------------------|
|   | А                      | В       | С                       | D               | E                         | F                      | G                        | н                                       | I                                   | J                  | K                       | L                         |
| 1 | Sort companies by rows | Sort:   |                         |                 |                           |                        |                          |                                         |                                     |                    |                         |                           |
| 2 | Company                | Status  | Tax Reference<br>number | Total<br>income | (Surrenderable<br>losses) | (Group relief claimed) | Group relief surrendered | Group relief<br>(claimed) / surrendered | Net profits<br>(after group relief) | Corporation<br>tax | Capital<br>gains<br>tax | Losses<br>carried forward |
| 4 | Cervelo                | [DRAFT] | 9876543R                | € 10,000,000    | € -                       | € (5,000,000)          | € -                      | € (5,000,000)                           | € 5,000,000                         | € 625,000          | -                       | € -                       |
| 5 | Colnago                | [DRAFT] | 4567897T                | 5,000,000       | (500,000)                 | (500,000)              | -                        | (500,000)                               | 4,500,000                           | 1,187,500          | -                       | (500,000)                 |
| 5 | Parlee                 | [DRAFT] | 3216548H                | -               | (15,000,000)              | -                      | 5,000,000                | 5,000,000                               | -                                   | -                  | -                       | (10,000,000)              |
| 7 | Scott                  | [DRAFT] | 7896547E                | -               | (2,000,000)               | -                      | 500,000                  | 500,000                                 | -                                   | -                  | -                       | (1,500,000)               |
| 3 | Specialized            | [DRAFT] | 1234567T                | -               | (2,100,000)               | -                      | -                        | -                                       | -                                   |                    |                         | (2,100,000)               |
| 0 | -                      |         |                         | € 15,000,000    | € (19,600,000)            | € (5,500,000)          | € 5,500,000              | € -                                     | € 9,500,000                         | € 1,812,500        | € -                     | € (14,100,000)            |
| 1 | -                      |         |                         |                 |                           |                        |                          |                                         |                                     |                    |                         |                           |

Below is a screen shot of the Trading losses matrix. The group module contains nine group relief matrices to deal with surrenders and claims relating to losses (including trade, excepted trade and leasing), capital allowances, charges and R&D credits within a group of companies.

Loss making companies are displayed in rows and the profit making companies are displayed in columns with a summary of the profit company profits listed by type of profit at the foot of the schedule. This provides additional information in order to assist you in making the loss offset decisions.

| < ۱ | A B - Group relief matrix - Trading loss | es B2  | B3      | B4    | B | 5   | B6    | B7     | B8      | B9     | 0     | 02 | W      | W2     | W3 | W4      | W5    |   |
|-----|------------------------------------------|--------|---------|-------|---|-----|-------|--------|---------|--------|-------|----|--------|--------|----|---------|-------|---|
|     | A                                        |        | D       |       |   |     | F     | :      |         | G      |       |    | к      | [      |    | L       |       | I |
| 1   | Sort companies by rows or columns        |        | Sort:   |       |   |     |       |        |         |        |       |    |        |        |    |         |       |   |
| 4   |                                          |        |         |       |   |     |       |        |         |        |       |    |        |        | Т  | otal lo | sses  |   |
|     |                                          | Availa | ble los | ses   |   |     |       |        |         |        |       | Т  | otal l | osses  | a  | vailab  | le to |   |
| _   |                                          | una    | llocate | d     |   |     | Cen   | /elo   |         | Coln   | ago   | SI | urren  | dered  |    | surren  | der   |   |
| 5   |                                          |        |         |       | _ |     |       |        | _       |        |       |    |        |        |    |         |       | _ |
| 8   | Colnago                                  | ~      | 500     | ,000, |   | _   |       |        | _       |        |       |    |        |        | _  | 50      | 0,000 |   |
| 9   | Parlee                                   | €      | 10,000  | ,000, |   | ŧ   | 5,00  | 00,000 | 1       |        |       | €  | 5,0    | 00,000 | €  | 15,00   | 0,000 |   |
| 10  | Scott                                    |        | 1,500   | ,000  |   |     |       |        | E       | 50     | 0,000 |    | 5      | 00,000 |    | 2,00    | 0,000 |   |
| 12  |                                          | e      | 12 000  | 000   |   | e   | 5.00  | 00.000 | iب<br>د | <br>50 | 0.000 | 4  | 5.5    | 00 000 | e  | 17.50   | 0 000 |   |
| 14  |                                          | -      | 12,000  | ,000  |   | _   | 0,00  | ,000   |         |        | 0,000 | -  | 0,0    | 00,000 | _  | 17,00   | 0,000 |   |
| 15  | Print                                    | NO     |         |       |   |     |       |        |         |        |       |    |        |        |    |         |       |   |
| 16  | Profit                                   |        |         |       |   |     |       |        |         |        |       |    |        |        |    |         |       |   |
| 17  | Trading profits                          |        |         |       |   | € : | 10,00 | 00,00  | ) €     | -      |       |    |        |        |    |         |       |   |
| 18  | Leasing profits                          |        |         |       |   |     | -     |        |         | -      |       |    |        |        |    |         |       |   |
| 19  | Excepted trade profits                   |        |         |       |   |     | -     |        |         | -      |       |    |        |        |    |         |       |   |
| 20  | Case III income                          |        |         |       |   |     | -     | -      |         | 5,00   | 0,000 | )  |        |        |    |         |       |   |
| 21  | Case IV income                           |        |         |       |   |     | -     |        |         | -      |       |    |        |        |    |         |       |   |
| 22  | Case V income                            |        |         |       |   |     | -     |        |         | -      |       |    |        |        |    |         |       |   |
| 23  | Capital gains                            |        |         |       |   |     | -     |        |         | -      |       |    |        |        |    |         |       |   |
| 24  | <b>T</b> ( ) <b>C</b>                    |        |         |       |   |     |       |        |         |        |       |    |        |        |    |         |       |   |
| 25  | l otal profits                           |        |         |       |   | €∶  | 10,00 | 00,000 | /€      | 5,00   | 0,000 | /  |        |        |    |         |       |   |
| 20  |                                          |        |         |       |   |     |       | _      |         |        |       |    |        |        |    |         |       |   |
| 30  | 1                                        |        |         |       |   |     |       |        |         |        |       |    |        |        |    |         |       |   |

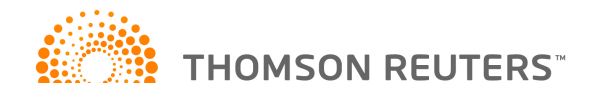

#### **XBRL Accounts information**

As set out in our April update, Revenue Online Services released an update to their CT1 online filing service that impacted any electronic submission for the 2014 financial year filed after 28 March 2015. This did not impact the tax calculation, but mandated a series of new questions / disclosures around your XBRL accounts filings. The questions are on a new P sheet which was created as part of the update and, although not new to this 8.0 release, some users may not yet have been required to use it. For 2015 this new sheet is a master and, as such, always present within the Personal Information folder in the navigator pane.

#### **Expression of doubt**

ROS now require that details of expressions of doubt are included with the return itself rather than in an accompanying letter. The P sheet used previously to input these has therefore been extended to deal with long periods of account and has been linked into the CT1 for both periods.

This sheet can be developed into your file from P – Information for the return using Develop > Administration > Expression of doubt.

FA 2014 CHANGES

#### Film investment relief (FA 2014 s24)

A new D sheet called 'Film Corporation Tax Credit' has been added to allow the entry of relevant information for companies making a film corporation tax credit claim. However, because the claim may only be made in an amended return, this sheet has been disabled for normal use. Should you wish to develop the sheet into a file please contact the ONESOURCE support team.

#### **Amended returns**

Revenue Online Services have confirmed that third party software cannot be used for making ROS amendments to returns already electronically filed with them. ROS amendments may only be input online using the ROS digital certificate that was used for filing the original return and, as such, cannot be made using third party software.

#### R&D Expenditure credit changes (FA 2014 s26)

The requirement for companies to take account of base year (2003) expenditure when calculating qualifying R&D expenditure has been removed for relevant periods commencing on or after 1 January 2015.

#### Windfall tax on land changes (FA 2014 s31)

The 80% rate of capital gains tax on gains from the disposal of land subject to rezoning no longer applied with effect from 1 January 2015. Where a windfall disposal is entered after this date users are now asked to confirm that the higher rate should still apply.

#### Trades with intangible assets (FA 2014 s40)

This change removes the 80% cap on the aggregate amount of capital allowances, and any related interest expense, which may be offset in any accounting period against trading income of the relevant trade in which the intangible assets are used. Deductions are however still restricted to 100% of the trading income from that relevant trade. We have therefore amended the warnings given where amounts exceed those allowed.

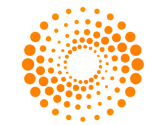

THOMSON REUTERS<sup>TT</sup>

#### De-grouping charge tax rate (FA 2014 s41)

This technical amendment clarifies when tax becomes due and payable in respect of chargeable gains/capital gains arising under s623 TCA 1997 on a company leaving a group. The rate of tax to apply to the disposal is the rate that applied at the time of the original intra-group transfer.

In order to manage this, a new sheet "Chargeable Gains Arising on Company Leaving A Group" should be developed for these gains rather than the "Capital Disposal Calculation" sheet normally used for disposals. By using this new sheet the rate in force at the time of the original transfer will be automatically applied.

The sheet is designed to allow you to deal with the situation where more than one chargeable gain arises on degrouping by inserting a column for each asset affected. Both non development and development land gains are dealt with and the sheet automatically applies the correct rate of capital gains tax dependent upon the transfer date entered, grossing up the gain for inclusion in total profits where applicable.

There is however no place to report s623 capital gains on the CT1 consequently they are not included in the ROS calculation. The ONESOURCE self assessment calculation will include them which will give rise to a difference on filing.

#### Disclosure of tax avoidance schemes (FA 2014 s88)

A new sheet, developed from P, has been created for disclosing tax advantaged transactions entered into that fall under the Mandatory Disclosure Regime. Please note that it is only possible to file details of one scheme.

This sheet can be developed into your file from P – Information for the return using Develop > Administration > Disclosable transactions.

#### WHAT'S CHANGED?

ONESOURCE PLATFORM

#### E-filing

A new e-filing wizard enables users to file returns directly from ONESOURCE without the need to separately upload CT1 files to ROS.

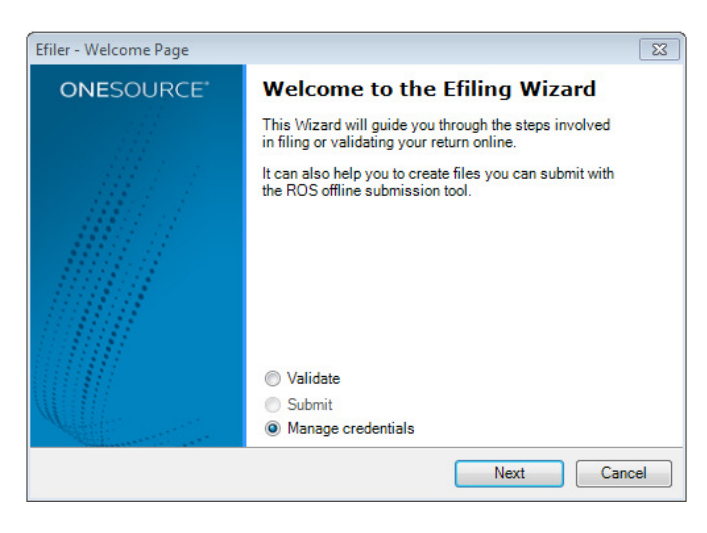

When filing the first return for a company, users will be asked to select the appropriate digital certificate to use by selecting the "Manage credentials" option.

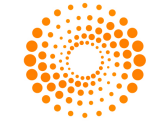

THOMSON REUTERS

The certificate should be selected and password entered. The choice of certificate will be retained by ONESOURCE by default as will the password should the user select the remember password box.

| Efiler - Manage credent                    | tials 🛛 🖾                                   |                                                                                                    |                                                       |
|--------------------------------------------|---------------------------------------------|----------------------------------------------------------------------------------------------------|-------------------------------------------------------|
| Choose Certificate<br>Choose a certificate | to use for filing                           |                                                                                                    |                                                       |
| Certificate<br>Password                    | C\Dev\Ireland\Certificates\CT_TEST_CERT.p12 | Select certificate  Select certificate  Organize  New folder  Select  Desktop  Documents library              | ✓                                                     |
|                                            | Remember password                           | Downloads     Recent Places     Ireland     Singapore files     Abdev     Ireland files     Delitte Visit Mar | Date modifie<br>05/10/2014 1                          |
|                                            |                                             | Ibraries       Documents       Music       File name:                                                         | ▼ Certificate Files (*.cer, *.p12) ▼<br>Open ▼ Cancel |

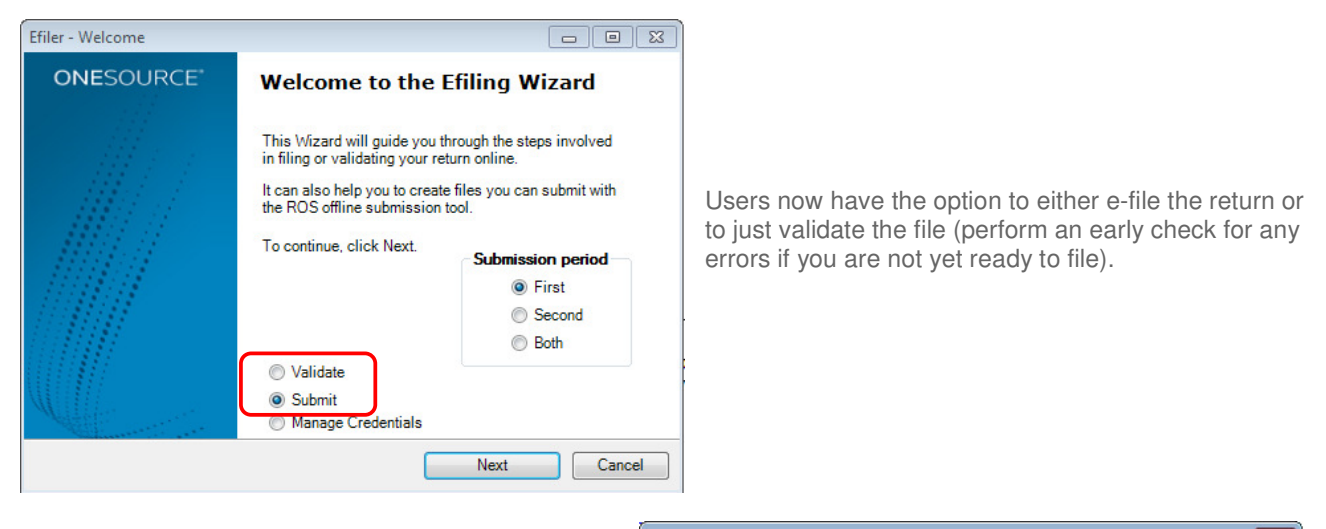

Results returned by ROS are presented immediately to the user as well as being stored in a file specific to the company and period.

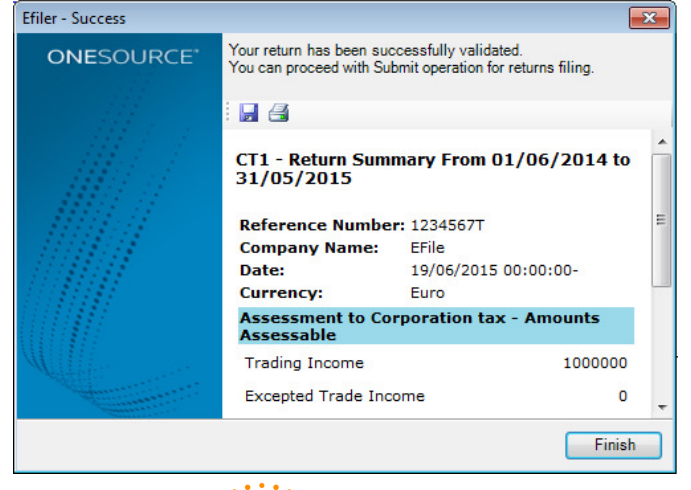

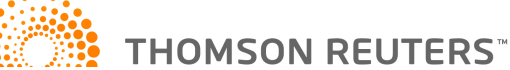

#### CORPORATE TAX

#### No gain / no loss disposals shown on Capital Gains Summary

Where indexation reduced a gain to nil the disposal was not previously displayed on the Capital Gains Summary sheet. Following user requests, these are now shown.

#### Finance leases assets brought forward and additions split out

Previously a single column existed on the finance lease sheet for the entry of both leases brought forward and leases entered into during the period. This single column has now been split into brought forward and current year columns. This is clearer for users and assists with deferred tax workings in the new J sheets.

#### 2015 CT1 changes

There is a new Sec. 917K hard copy approved version of the CT1 for periods ending in 2015 incorporating all the updates that have been made to the official CT1 form.

#### Amounts claimed/surrendered as group relief

As part of the inclusion of the new group module, the P sheets used to categorise group relief claims and surrenders for completion of the CT1 have been re-written. These sheets now take values directly from the G1 and G2 sheets for group relief claimed and surrendered.

There is still the requirement to confirm that all the companies satisfy the requirements for entitlement under Sec. 411-418 TCA 1997 on the P sheet for 'Amounts claimed as group relief'. We have added in validation to ensure that the selector confirming eligibility is set.

#### **Rental analysis sheets**

Enhancements have been made to both the non ring fence and the ring fence rental analysis sheets to calculate the taxable lease premium and include it in the total rental income if applicable.

We have added a selector "Lease premium taxable under Sec.98?" which when set to "Yes" will display a new section for calculating the taxable premium. There are sections for entering:

- Premium payable under the lease
- Period of the lease

The taxable lease premium is then calculated and added to the total rental income.

#### **CPO disposals**

The updated 2014 e-filing schema and 2015 e-filing schema contain validation that indicate ROS now require CPO gains to be allocated to one of the four Initial/Later periods shown on page 26 of the CT1 and e-filed accordingly. We have amended ONESOURCE so that these values are returned in compliance with the new validation and 2014 and 2015 files can continue to be lodged.

However, in the calculation of the capital gains tax assessment ROS are effectively doubling up the gains by taxing both the total CPO and the constituent amounts broken down into the four boxes. This will give rise to a difference when filing. For capital gains tax there is no requirement to agree with the ROS assessment and it is the ONESOURCE assessment that is filed.

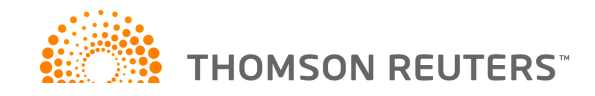

## FULL LIST OF CHANGES

A full list of changes has been included as an Appendix to these release notes.

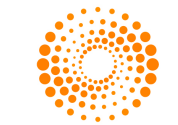

THOMSON REUTERS<sup>\*\*</sup>

### CONTACTS

#### Managing Director, Corporate Market EMEA Laurence Kiddle 020 7375 6720

laurence.kiddle@thomsonreuters.com

#### Product Manager Corporate Market EMEA, Tax & Accounting

Bev Rognaldsen 020 7375 6855 beverly.rognaldsen@thomsonreuters.com

#### **ONESOURCE** Ireland Corporate Tax

Jane Malkin 020 7375 6723 jane.malkin@thomsonreuters.com

Stephen Gale 020 7375 6764 stephen.gale@thomsonreuters.com

#### **Director, Country Compliance Development**

Pete Swann 020 7375 6739 peter.swann@thomsonreuters.com

## ONESOURCE Corporate Tax support team 0800 157 7801

emea.support@thomsonreuters.com

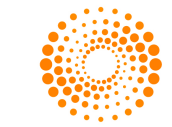

**THOMSON REUTERS**<sup>™</sup>

## APPENDIX – FULL LIST OF CHANGES

| Category | ltem                      | Change Made                                           | Internal Ref |
|----------|---------------------------|-------------------------------------------------------|--------------|
| E-filing | Missing Tags from         | Six elements were not tagged and so were not being    | 644703       |
|          | previous years            | e-filed. Tags have been added for 2015 files          |              |
| E-filing | ROS -                     | The wrong value was being returned for Shareholders   | 645015       |
|          | PositiveNegativeAmount    | funds on R130 if these were negative                  |              |
| E-filing | Bugs with 2014 Schema     | Four elements were not being e-filed                  | 657703       |
| E-filing | Schema check for          | Two elements were not being e-filed                   | 647033       |
|          | Tonnage Tax               |                                                       | 678449       |
| E-filing | New sheet for             | A new sheet has been added for the entry of this      | 687853       |
|          | Expression of doubt       | information                                           |              |
| E-filing | New sheet for company     | Two new CT1 pages have been added to link to the      | 687868       |
|          | category                  | new P1 iXBRL information sheet                        |              |
| E-filing | Additional notes for CT1  | The flag to confirm that additional notes have been   | 692589       |
|          | is set to Yes for both    | entered in the CT1 has been split for long periods    |              |
|          | periods                   |                                                       |              |
| E-filing | PRRT                      | Certain Profit Resource Rent Tax amounts were not     | 695235       |
|          |                           | being filed for long periods                          |              |
| Bug      | Capital allowances and    | Writing down allowances available within a shipping   | 600483       |
| _        | Shipping trades           | trade were not being deducted from taxable profits    |              |
| Bug      | Company/Shareholder       | The warning given was incorrect where an incorrect    | 601896       |
|          | Tax Ref check Incorrect   | format was used for the tax reference number          |              |
|          |                           | entered on the Associates Details sheet               | 602602       |
| Bug      | REIT Case IV Income       | Amounts entered on A for REIT breach of condition     | 603602       |
|          | breach of condition - not | amounts were not being taxed                          |              |
| Pug      | Spurious warping if call  | Licore can now name a trade simply "Trade" in a multi | 602605       |
| БUg      | a trade "Trade" in multi  | trade file without giving rise to an error            | 005005       |
|          | trade file                | trade life without giving fise to an error.           |              |
| Bug      | A3. Case IV R&D           | For long periods, the income in the main period was   | 604745       |
| 545      | Expenditure Clawback      | being incorrectly included in both the main and stub  | 001715       |
|          | doubles up for long       | periods results. The stub period profit was correctly |              |
|          | periods                   | included in only that period.                         |              |
| Bug      | Investment income -       | Case III & V REIT income entered on the Investment    | 609246       |
| U U      | REIT cells not summing    | Income sheet was not always being taxed               |              |
|          | properly                  |                                                       |              |
| Bug      | A3: Use of trade losses   | Trading losses available to offset against dividends  | 611239       |
|          | against 12.5% dividends   | were not previously being reduced by amounts          |              |
|          | doesn't take account of   | already set against other income                      |              |
|          | losses already used       |                                                       |              |
| Bug      | D9 Change in basis        | The sum in the final column was not always picking up | 621063       |
|          | column sum not            | the required values                                   |              |
|          | working                   |                                                       |              |
| Bug      | Excepted trade group      | The total amount of group relief shown on page 9 of   | 698627       |
|          | relief values on CT1      | the CT1 was sometimes incorrect for excepted trades   |              |

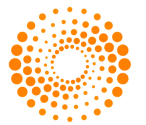

THOMSON REUTERS<sup>\*\*</sup>

| Bug         | Error needed at O3:C13?      | Error message amended for post relevant periods        | 656608 |
|-------------|------------------------------|--------------------------------------------------------|--------|
| Bug         | Loss brought back            | The value shown for losses brought back on the losses  | 698754 |
|             | looking at wrong period      | sheet was incorrect for the stub period for a long     |        |
|             | for stub                     | period of account                                      |        |
| Bug         | VBR doesn't take             | Losses available for value based relief were not being | 622348 |
|             | account of charges           | reduced by amounts already set against non-Irish       |        |
|             | already set against          | dividends taxable at 12.5%                             |        |
|             | Foreign Case III 12.5%       |                                                        |        |
|             | dividends                    |                                                        |        |
| Bug         | Allowance claimed for        | Trading receipts were not being taxed and the value    | 702110 |
|             | capital expenditure on       | fed through to the CT1 did not take account of         |        |
|             | scientific research (Sec.    | deductions for current year expenditure (nor was this  |        |
|             | 765)                         | number being e-filed)                                  |        |
| Bug         | P4 Directors                 | The accounting period end date for stub periods was    | 705623 |
|             | Remuneration Date Bug        | incorrect and not all amounts were being e-filed       |        |
| Enhancement | P sheet clean up - rows      | Removed items that are no longer needed                | 519988 |
|             | 62 to 66                     |                                                        |        |
| Enhancement | E: Display columns when      | Disposals where indexation gives no gain now shown     | 551266 |
|             | disposal gives nil gain?     | on Capital Gains Summary                               |        |
| Enhancement | C10 Finance leases - b/f     | Additional columns added to allow easier tracking      | 551503 |
|             | not split out                | between existing and new finance leases                |        |
| Enhancement | A2: Case V capital           | Removal of unnecessary cells on Loss Summary (no       | 568794 |
|             | allowances has c/f for       | affect on the computation)                             |        |
|             | stub period                  |                                                        |        |
| Enhancement | Tidy up D9                   | Minor changes to margins and display controls          | 572207 |
| Enhancement | Finance lease tidy up        | Minor changes to titles to make clearer                | 656566 |
| Enhancement | Protect cells on A2 and      | Certain formula cells have been locked to prevent      | 656600 |
|             | A3                           | accidental change by users                             |        |
| Enhancement | Ireland Director PPS         | Validations have been added to P3 and P4 to warn       | 536400 |
|             | Number Validation            | users if the PPS entered is not in the correct format  |        |
| Enhancement | R&D links into CT1           | Enabled a deduction for R&D credits brought back       | 685714 |
|             |                              | from the following period                              |        |
| Enhancement | Group auto completion        | Group relief categorisation for the CT1 is now         | 690705 |
|             | of the P sheets and CT1      | automatically populated on the "P sheets"              |        |
| FA 2014     | Film investment relief       | A new sheet has been activated to allow entry of       | 631808 |
| change      |                              | details for this relief                                |        |
| FA 2014     | R&D Expenditure credit       | Reference to the 2003 base year expenditure is no      | 631812 |
| change      | changes                      | longer required                                        |        |
| FA 2014     | Windfall tax on land         | Users warned that Windfall disposals should not be     | 631816 |
| change      | changes                      | entered after 01/01/2015                               |        |
| FA 2014     | IP transfers - nil gain/ nil | Warnings around 80% restriction on deductions for IP   | 631826 |
| change      | loss                         | amounts is removed                                     |        |
| FA 2014     | De-grouping charge tax       | A new sheet has been created to tax disposals at the   | 631833 |
| change      | rate to be used              | rate that applied at the time of the earlier transfer  |        |
| FA 2014     | Disclosure of tax            | A new sheet allows the entry of the transaction        | 631927 |
| change      | avoidance schemes            | number for any tax avoidance schemes used              |        |
| FA 2014     | Remove windfall gains        | I nese disposals are no longer reported                | 657446 |
| change      | from return forms            |                                                        |        |

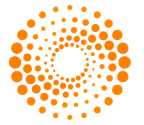

## ONESOURCE CORPORATE TAX

## **IRELAND - GROUP**

## QUICK REFERENCE GUIDE

© 2015 Thomson Reuters. All rights reserved.

Republication or redistribution of Thomson Reuters content, including by framing or similar means, is prohibited without the prior written consent of Thomson Reuters. 'Thomson Reuters' and the Thomson Reuters logo are registered trademarks and trademarks of Thomson Reuters and its affiliated companies.

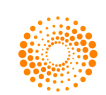

## CONTENTS

| Introduction                                                                    | .3  |
|---------------------------------------------------------------------------------|-----|
| Brief overview of MODULE                                                        | .3  |
| A: Group summary                                                                | . 3 |
| B: Group relief matrices                                                        | . 3 |
| O: Group members                                                                | .3  |
| W: Company information                                                          | .3  |
| X: Company information                                                          | . 3 |
| How to use GROUP                                                                | .4  |
| Limitations                                                                     | .9  |
| Co-terminus periods                                                             | .9  |
| Group relief capacity not reduced by existing claims Error! Bookmark not define | d.  |
| Companies can only be linked to one group file                                  | . 9 |

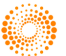

### INTRODUCTION

The new Group module enables you to extract relevant group information from company files, manage this centrally and then push amounts back. This provides an efficient and robust process for managing items like group relief and enables pertinent information to be readily seen on a group wide basis.

Group files can be created for 2015 periods onwards.

## BRIEF OVERVIEW OF MODULE

Group files are created from the new file menu by selecting Group in the "Choose return type" section.

#### File > New > Ireland corporation tax

#### A: Group summary

A summary is presented for each group company, showing profits, group relief and tax etc.

#### **B: Group relief matrices**

Individual loss matrices are included for users to enter group relief allocations for the following loss types:

- B: Trading losses
- B2: Leasing losses
- B3: Trading losses b/f s396C
- B4: Excepted trade losses
- B5: Trade charges
- B6: Restricted trade charges
- B7: Case V capital allowances
- B8: Management expenses
- B9: General charges
- B10: Restricted non-trade charges
- B11: Excess R&D credit

#### **O: Group members**

Administrative details are shown on O for each group member e.g. date company left group.

#### W: Company information

A 'W sheet' will be added to the group file for each company linked and relevant information inserted from the company file.

#### **X: Company information**

An 'X sheet' will be added to the group file for each non-OCT company developed.

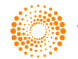

## HOW TO USE GROUP

This guide will work through an example to show you how you should use the Group Module. In this example, we have an accounting period ending on 31/12/2014 and files created both within ONESource and outside of it:

1. Create your group file from File > New > Ireland corporation tax and select Group

The period end and last period end dates should be the same as for your company files.

2. Go to File > Link > Add companies to add companies to the group

Browse to the .ABC file for the company you wish to add (ensuring you pick the correct accounting period) and press OK.

| Ν   | Note: You can add more than one company at a time by holding down the Shift key |           |          |         |        |    |     |       |     |             |        |                              |                 |      |                          |         |  |
|-----|---------------------------------------------------------------------------------|-----------|----------|---------|--------|----|-----|-------|-----|-------------|--------|------------------------------|-----------------|------|--------------------------|---------|--|
| 4 / | AE                                                                              | B2        | B3       | B4      | B5     | B6 | B7  | B8 B  | 9 0 | 0 02        | W - 0  | om                           | oany Informatio | n: C |                          |         |  |
|     |                                                                                 |           | А        | _       |        | _  |     | в     |     | с           |        |                              | E               |      |                          |         |  |
| 1   | Basic                                                                           | inform    | atio     | n       |        |    |     | -     |     | -           |        |                              | -               |      |                          |         |  |
| 2   | Compa                                                                           | any nan   | ne       |         |        |    |     |       | Cen | velo        |        |                              |                 |      |                          |         |  |
| 3   | Compa                                                                           | any file  | prepa    | ratio   | n stat | us |     |       | DR/ | <b>√</b> FT |        |                              |                 |      |                          |         |  |
| 4   | Refere                                                                          | nce nur   | mber     |         |        |    |     |       | 987 | 6543R       |        | A 'W sheet' will be added to |                 |      |                          |         |  |
| 5   | Period                                                                          | start     |          |         |        |    |     |       |     | 1 Jan 2     | 2014   |                              |                 |      | the group file for each  |         |  |
| 6   | Period                                                                          | end       |          |         |        |    |     |       |     | 31 Dec 2    | 2014   |                              |                 |      | company linked and re    | levant  |  |
| 7   | Date joined group (if in period) information inserted from the                  |           |          |         |        |    |     |       |     |             |        | om the                       |                 |      |                          |         |  |
| 8   | Date le                                                                         | eft group | o (if in | perio   | (bd    |    |     |       |     | -           |        |                              |                 |      | company file. There is   | no      |  |
| 10  |                                                                                 |           |          |         |        |    |     |       |     |             |        |                              |                 |      | need to separately imp   | ort the |  |
| 12  | Profit                                                                          | s avail   | lable    |         |        |    |     |       |     |             |        |                              |                 |      | information as this is d | one     |  |
| 12  | to cla                                                                          | im        |          |         |        |    | Тах | Rate  | Co  | ompany i    | nfo.   |                              |                 |      | automatically.           |         |  |
| 13  |                                                                                 |           |          |         |        |    |     |       |     |             |        |                              |                 |      |                          |         |  |
| 14  | Trading                                                                         | g profits |          |         |        |    |     | 12.5% | €   | 10,000      | 000,   |                              |                 |      |                          |         |  |
| 21  |                                                                                 |           |          |         |        |    |     |       |     |             |        |                              |                 |      |                          |         |  |
| 22  | Total                                                                           |           |          |         |        |    |     |       | €   | 10,000      | 0,000, |                              |                 |      |                          |         |  |
| 23  |                                                                                 |           |          |         |        |    |     |       |     |             |        |                              |                 |      |                          |         |  |
| 24  |                                                                                 |           |          |         |        |    |     |       |     |             |        | _                            | roup modulo     |      |                          |         |  |
| 25  | 1.0556                                                                          | e clair   | med      |         |        |    |     |       |     |             |        | G                            | Group module    |      |                          |         |  |
|     | OF SUI                                                                          | Tende     | red      |         |        |    | Тах | Rate  | Co  | ompany i    | nfo.   |                              | claimed         |      |                          |         |  |
| 26  |                                                                                 |           |          |         |        |    |     |       |     |             |        |                              |                 |      |                          |         |  |
| 27  | Trading                                                                         | g losses  | 3        |         |        |    |     | 12.5% | €   | -           |        | €                            | 5,000,000       |      |                          |         |  |
| 35  |                                                                                 |           |          |         |        |    |     |       |     |             |        |                              |                 |      |                          |         |  |
| 36  | Total                                                                           |           |          |         |        |    |     |       | €   | -           |        | €                            | 5,000,000       |      |                          |         |  |
| 37  |                                                                                 |           |          |         |        |    |     |       |     |             |        | _                            |                 |      |                          |         |  |
| 38  | <b>-</b>                                                                        |           | an alit  |         |        |    |     | 050/  |     |             |        | ~                            |                 |      |                          |         |  |
| 39  | Corpor                                                                          | ation to  | realt    | able    |        |    |     | 20%   |     | -           |        | £                            | -               |      |                          |         |  |
| 40  | pre tax                                                                         | credits   | arou     | o relie | eved   |    |     | 25%   | €   | 625         | 5.000  |                              |                 |      |                          |         |  |
| 41  | Net ca                                                                          | pital gai | ins tax  | ĸ       |        |    |     |       | -   | -           |        |                              |                 |      |                          |         |  |
| 42  | DTR of                                                                          | fset not  | utilis   | ed      |        |    |     |       |     | -           |        |                              |                 |      |                          |         |  |
| 43  |                                                                                 |           |          |         |        |    |     |       |     |             |        |                              |                 |      |                          |         |  |
| 44  | l                                                                               |           |          |         |        |    |     |       |     |             |        |                              |                 |      |                          |         |  |

Should you mistakenly include a company then it can be simply removed using the **File > Link > Remove companies** command.

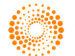

3. Add non-OCT companies to group

Should there be any, information for companies created outside of ONESource can be added by developing a sheet for each one from Develop on O:

#### Develop > Non OCT company

An 'X sheet' will be added to the group file for each non-OCT company and information that would otherwise be automatically picked up from OCT files should be entered here e.g. losses available for group relief.

| ٩  | A B B2 B3 B4 B5 B6               | B7 B8 B  | 9 0 0     | 2 W W      | /2  | W3 W4 W5 X-0      | Compa | any Information: Excel Cor | npany | Ltd        |
|----|----------------------------------|----------|-----------|------------|-----|-------------------|-------|----------------------------|-------|------------|
|    | A                                | В        |           | С          |     | D                 |       | E                          |       | F          |
| 1  | Basic information                |          |           |            |     |                   |       |                            |       |            |
| 2  | Company name                     |          | Excel Cor | mpany Ltd  |     | Excel Company Ltd |       |                            |       |            |
| 3  | Company file preparation status  |          | 12345671  | r i        |     | 1234567T          |       |                            |       |            |
| 4  | Reference number                 |          |           | 2          |     |                   |       |                            |       |            |
| 5  | Period start                     |          |           | 2          |     |                   | >     | Please check the date      |       |            |
| 6  | Period end                       |          |           | 0          |     |                   | >     |                            |       |            |
| 7  | Date joined group (if in period) |          |           | 0          |     |                   | >     | Please check the date      |       |            |
| 8  | Date left group (if in period)   |          |           | 5          |     |                   | >     | Please check the date      |       |            |
| 9  | Display order number             |          | €         |            | 6   |                   |       |                            |       |            |
| 10 |                                  |          |           |            |     |                   |       |                            |       |            |
| 11 |                                  |          |           |            |     |                   |       |                            |       |            |
| 12 | Profits available                |          |           |            |     | Company info      |       |                            |       |            |
|    | to claim                         | Tax Rate | Com       | pany info. |     | (data entry)      |       |                            |       |            |
| 13 |                                  |          |           |            |     |                   |       |                            |       |            |
| 14 | Trading profits                  | 12.5%    |           | -          |     |                   |       |                            |       |            |
| 15 | Leasing profits                  | 12.5%    |           | -          |     |                   |       |                            |       |            |
| 16 | Excepted trade profits           | 25.0%    |           | 5          |     |                   |       |                            |       |            |
| 17 | Case III income                  | 25.0%    |           |            |     |                   |       |                            |       |            |
| 18 | Case IV income                   | 25.0%    |           | -          |     |                   |       |                            |       |            |
| 19 | Case V income                    | 25.0%    |           | -          |     |                   |       |                            |       |            |
| 20 | Capital gains                    | 25.0%    |           | -          | _   |                   |       |                            |       |            |
| 21 |                                  |          | -         |            |     | -                 |       |                            |       |            |
| 22 | Iotal                            |          | ŧ         | -          |     | ŧ -               |       |                            |       |            |
| 23 |                                  |          |           |            | -   |                   |       |                            |       |            |
| 24 |                                  |          |           |            |     |                   |       | Crown modulo               | Cro   | un modulo  |
| 25 | Losses claimed                   |          |           |            |     | Company info      |       | Group relief               | GIU   | oun relief |
|    | or surrendered                   | Tax Rate | Com       | any info   |     | (data entry)      |       | claimed                    | SU    | rrendered  |
| 26 | of barron barron                 |          |           | sany mis.  | _   | (ddid only)       | _     | olamoa                     |       |            |
| 27 | Trading losses                   | 12.5%    |           | -          | - 1 |                   | €     | -                          | €     | -          |
| 28 | Leasing losses                   | 12.5%    |           | -          |     |                   | -     | -                          | -     | -          |
| 29 | Trading losses b/f Sec.396C      | 12.5%    |           | -          | - 1 |                   |       | -                          |       | -          |
| 30 | Excepted trade losses            | 25.0%    |           |            |     |                   |       | -                          |       | -          |
| 31 | Trade charges                    | 12.5%    |           |            | 1   |                   |       | 2                          |       | 120        |
| 32 | Case V capital allowances        | 25.0%    |           | 0          |     |                   |       | 2                          |       | 120        |
| 33 | Management expenses              | 25.0%    |           | -          |     |                   |       |                            |       | -          |
| 34 | General charges                  | 25.0%    |           | -          |     |                   |       | -                          |       | -          |
| 35 |                                  |          |           |            | -1  |                   | _     |                            |       | 15         |
| 36 | Total                            |          | €         | -          |     | € -               | €     | -                          | €     | -          |
| 37 |                                  |          |           |            | _   |                   |       |                            |       |            |

#### 4. Sort

An optional Sort button is included on each of the A, B and O sheets and this can be used in a variety of ways to help highlight the data you want to see.

The rows on the Summary O and A schedules can be sorted according to whichever column you select e.g. alphabetically or by amount of Corporation tax due by pressing Sort and then selecting your chosen column.

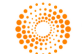

| 1      | A B - Group relief matrix - Trading loss | es B2 B3 B4 B    | 5 B6 B7 B8 B9 O O2 W W2 W |
|--------|------------------------------------------|------------------|---------------------------|
|        | A                                        | D                | F G L                     |
| 1      | Sort companies by rows or columns        | Sort:            |                           |
| 4      |                                          |                  | 🖉 Sort by 🛛 💌             |
|        |                                          | Available losses | Sort:                     |
|        |                                          | unallocated      | Ce      Rows              |
| э<br>9 | Cologgo                                  | £ 500.000        | Columns                   |
| 0      | Conago                                   | € 500,000        |                           |
| 9      | Pariee                                   | 10,000,000       | <u>₹ 5,0</u>              |
| 10     | Scott                                    | 1,500,000        |                           |
| 13     |                                          |                  | Ascending                 |
| 14     |                                          | € 12,000,000     | € 5,0 Descending          |
| 15     |                                          |                  | Obescending               |
| 16     | Print                                    | NO               |                           |
| 17     | Profit                                   |                  | OK Cancel                 |
| 18     | Trading profits                          |                  | € 10,                     |
| 19     | Leasing profits                          |                  |                           |

Sort on the Group relief B schedules is even more powerful as you can sort by either row or column.

 $\mathbf{i}$ 

5. Review the values being brought into the Group Module

Once all companies have been added you can review their tax position on A.

|             | A - Group summary B    | B2 B3 B | 4 B5 B6 B7              | B8 B9 O         | 02 W W2 W3                | W4 W5                  |                          |                                         |                                     |                    |                         |                           |
|-------------|------------------------|---------|-------------------------|-----------------|---------------------------|------------------------|--------------------------|-----------------------------------------|-------------------------------------|--------------------|-------------------------|---------------------------|
|             | А                      | В       | С                       | D               | E                         | F                      | G                        | н                                       | I                                   | J                  | К                       | L                         |
| 1           | Sort companies by rows | Sort:   |                         |                 |                           |                        |                          |                                         |                                     |                    |                         |                           |
| 2           | Company                | Status  | Tax Reference<br>number | Total<br>income | (Surrenderable<br>losses) | (Group relief claimed) | Group relief surrendered | Group relief<br>(claimed) / surrendered | Net profits<br>(after group relief) | Corporation<br>tax | Capital<br>gains<br>tax | Losses<br>carried forward |
| 4           | Cervelo                | [DRAFT] | 9876543R                | € 10,000,000    | € -                       | € (5,000,000)          | € -                      | € (5,000,000)                           | € 5,000,000                         | € 625,000          | -                       | € -                       |
| 5           | Colnago                | [DRAFT] | 4567897T                | 5,000,000       | (500,000)                 | (500,000)              |                          | (500,000)                               | 4,500,000                           | 1,187,500          |                         | (500,000)                 |
| 5           | Parlee                 | [DRAFT] | 3216548H                | -               | (15,000,000)              | -                      | 5,000,000                | 5,000,000                               | -                                   | -                  |                         | (10,000,000)              |
| 7           | Scott                  | [DRAFT] | 7896547E                | -               | (2,000,000)               | -                      | 500,000                  | 500,000                                 | -                                   | -                  | -                       | (1,500,000)               |
| 3           | Specialized            | [DRAFT] | 1234567T                | -               | (2,100,000)               | -                      |                          | -                                       | -                                   | -                  | 1.1                     | (2,100,000)               |
| )<br>0<br>1 | -                      |         | -                       | € 15,000,000    | € (19,600,000)            | € (5,500,000)          | € 5,500,000              | € -                                     | € 9,500,000                         | € 1,812,500        | € -                     | € (14,100,000)            |
| 3           | -                      |         |                         |                 |                           |                        |                          |                                         |                                     |                    |                         |                           |

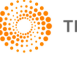

#### 6. Enter group relief

Note: It is best practice to deal with all group relief entries from within Group, posting these down to the company files.

Now we can allocate losses between companies on the 'B sheets'. On each, columns are shown for companies with profits available to offset and rows for those companies with losses.

Losses already claimed on other B sheets are shown at the foot of each column.

| 4  | A B - Group relief matrix - Trading los | ses I    | B2 B3 B4      | B  | 5 B6   | B7     | B8 | B9 B10    | E  | 811 O TA    | XPA | CKW         | W2 |
|----|-----------------------------------------|----------|---------------|----|--------|--------|----|-----------|----|-------------|-----|-------------|----|
|    | A                                       |          | D             |    | F      | -      |    | н         |    | J           |     | К           |    |
| 1  | Sort companies by rows or columns       |          | Sort:         |    |        |        |    |           |    |             |     |             |    |
| 4  |                                         | <u> </u> |               | ·  |        |        |    |           |    |             | Т   | otal losses |    |
| 7  |                                         | Avai     | lable losses  |    |        |        |    |           | Т  | otal losses | а   | vailable to |    |
|    |                                         | ur       | nallocated    |    | Arg    | jon    |    | Parlee    | SL | urrendered  | 1   | surrender   |    |
| 5  |                                         |          |               | -2 |        |        | -  |           | _  |             |     |             | _  |
| 8  | Cervelo                                 | €        | 4,000,000     |    | € 1,00 | 0,000  |    |           | €  | 1,000,000   | €   | 5,000,000   | )  |
| 9  | Parlee                                  |          | 100,000       |    |        |        |    |           | 3  | -           |     | 100,000     | )  |
| 11 |                                         | ~        | 4 4 9 9 9 9 9 |    |        |        | 2  |           | 2  | 4 000 000   | 2   | 5 400 000   |    |
| 12 |                                         | ŧ        | 4,100,000     |    | € 1,00 | 0,000  | ŧ  | -         | €  | 1,000,000   | ŧ   | 5,100,000   |    |
| 13 | Drint                                   | 10       |               | -  |        |        |    |           |    |             |     |             |    |
| 15 | Print                                   | NO       |               |    |        |        |    |           |    |             |     |             |    |
| 15 | Trading profits                         |          |               |    | 4 1 0  |        | 4  | 12        |    |             |     |             |    |
| 17 | Leasing profits                         |          |               |    | E 4,00 | 10,000 | e  | -         |    |             |     |             |    |
| 18 | Excepted trade profits                  |          |               |    |        | 8      |    |           |    |             |     |             |    |
| 19 | Case III income                         |          |               |    |        |        |    |           |    |             |     |             |    |
| 20 | Case IV income                          |          |               |    |        |        |    | -         |    |             |     |             |    |
| 21 | Case V income                           |          |               |    |        |        |    | -         |    |             |     |             |    |
| 22 | Capital gains                           |          |               |    |        |        |    | 2,640,000 |    |             |     |             | 1  |
| 23 |                                         |          |               |    |        |        | _  |           |    |             |     |             | ~  |
| 24 | Total profits                           |          |               |    | € 4,00 | 0,000  | €  | 2,640,000 |    |             |     |             |    |
| 25 |                                         |          |               |    |        |        | -  |           |    |             |     |             |    |
| 26 | Claimed                                 |          |               |    |        |        |    |           |    |             |     |             |    |
| 27 | Trading losses                          |          |               |    | € 1,00 | 00,000 | €  | -         |    |             |     |             |    |
| 28 | Leasing losses                          |          |               |    |        | -      |    | -         |    |             |     |             |    |
| 29 | Trading losses b/f Sec.396C             |          |               |    |        | -      |    | -         |    |             |     |             |    |
| 30 | Excepted trade losses                   |          |               |    |        | -      |    | -         |    |             |     |             |    |
| 31 | Trade charges                           |          |               |    |        | 2      |    | -         |    |             |     |             |    |
| 32 | Restricted Trade Charges                |          |               |    |        |        |    | -         |    |             |     |             |    |
| 33 | Case V capital allowances               |          |               |    |        |        |    | 1         |    |             |     |             |    |
| 34 | Management expenses                     |          |               |    | 50     | 10,000 |    | 5         |    |             |     |             |    |
| 35 | General charges                         |          |               |    | 1      |        |    |           |    |             |     |             |    |
| 30 | Restricted Non-Trade Charges            |          |               |    |        |        |    | -         |    |             |     |             |    |
| 45 | EXCESS ROD CIEUR                        |          |               |    |        |        |    | -         |    |             |     |             |    |
| 46 |                                         |          |               |    |        |        |    |           |    |             |     |             |    |
| 10 |                                         |          |               |    |        |        |    |           |    |             |     |             |    |

Claims between companies are entered as a **positive** number in the relevant matrix cell.

There is no need to complete all of the group relief schedules or to do them in a prescribed order.

| Note: | Date joined group and date left group is shown for each company (if relevant) on  |
|-------|-----------------------------------------------------------------------------------|
|       | each matrix to aid the user, it is not taken account of in the amounts showing as |
|       | available for surrender or claim.                                                 |

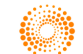

7. Go to File > Link > Update Companies to push the group relief down to the company files.

If you don't want to update a company then "Allow update of comps" can be set to No on the O sheet for companies on a case by case basis.

| / | A B B2 B3 B4 B         | 5 B6 B7 B8 B9    | O - Group Member             | s 02 W W                 | 2 V | V3 |
|---|------------------------|------------------|------------------------------|--------------------------|-----|----|
|   | A                      | D                | E                            | F                        |     |    |
|   | Sort companies by rows | Sort:            |                              |                          |     |    |
| : | Company name           | Reference number | Status of update<br>of comps | Allow update<br>of comps |     |    |
| ł | Cervelo                | 9876543R         | ОК                           | YES                      | ¥   | 1  |
| i | Colnago                | 4567897T         | ОК                           | YES                      | 4   | 1  |
| 6 | Parlee                 | 3216548H         | ОК                           | YES                      | 4   | 1  |
| 1 | Scott                  | 7896547E         | OK                           | YES                      | 4   | 1  |
|   | Specialized            | 1234567T         | OK                           | YES                      | 4   | 1  |
|   | Excel Company Ltd      | -                | Non OCT file                 | YES                      | 4   |    |
| D |                        |                  |                              |                          |     |    |
| 4 |                        |                  |                              |                          |     |    |
| 5 |                        |                  |                              |                          |     |    |

#### 8. Review your choices

Once group relief has been pushed down to the company files you can review the result on the Group summary sheet A. Ensure the overall position has changed as you intended and that no errors have been created in the company files themselves.

Sheets can be printed as normal should you require a hard copy.

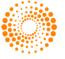

## LIMITATIONS

#### **Co-terminus periods**

Currently, only periods of account of up to twelve months are supported and theses should all be coterminous with the Group period chosen.

#### Companies can only be linked to one group file

Companies can be linked to a single group file. Where you wish to add to a different group, the company would first have to be removed from the first. If you have deleted the group files that you wish to remove a company from then please contact Support.

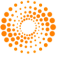

## ONESOURCE CORPORATE TAX

## IRELAND - FRS102 TAX ACCOUNTING

## QUICK REFERENCE GUIDE

© 2015 Thomson Reuters. All rights reserved.

Republication or redistribution of Thomson Reuters content, including by framing or similar means, is prohibited without the prior written consent of Thomson Reuters. 'Thomson Reuters' and the Thomson Reuters logo are registered trademarks and trademarks of Thomson Reuters and its affiliated companies.

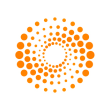

## CONTENTS

| Introduction3                                                                     |
|-----------------------------------------------------------------------------------|
| Brief overview of sheets4                                                         |
| Tax Account: J sheet4                                                             |
| Tax accounting disclosures: J24                                                   |
| Proof of Tax : J34                                                                |
| Gross timing differences: J44                                                     |
| Net timing differences: J54                                                       |
| Tax input sheet: JW4                                                              |
| Fixed asset timing differences: JW24                                              |
| Non-qualifying, exempt and other assets: JW34                                     |
| Optional sheets5                                                                  |
| Disclosure Narrative: J15                                                         |
| Group relief supporting sheet: J65                                                |
| Foreign branch fixed assets: JW45                                                 |
| Tax payment: RA_25                                                                |
| How to use the 'J' sheets6                                                        |
| Limitations14                                                                     |
| Pensions14                                                                        |
| Transfers in of assets at Tax Written Down Value ("TWDV")14                       |
| Start up relief15                                                                 |
| Research & development15                                                          |
| Capital losses                                                                    |
| Expenses not specifially disallowed in investment companies15                     |
| Fixed assets across multiple trades at different rates15                          |
| Profits taxed at 12.5% trading income rate and a 25% reconcilliation rate is used |
| Investment companies not using a 25% reconcilliation rate                         |
| Motor vehicles – limits on allowable expenditure19                                |

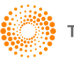

## INTRODUCTION

Due to changes in Irish accounting standards, all companies must switch to either IFRS or FRS102 for accounting periods starting on or after 1 January 2015. ONESOURCE Corporate Tax supports tax accounting under FRS102. For early adopters of FRS102, the new FRS102 sheets will be available for tax accounting from 2015 onwards.

The new FRS102 sheets extract information from your tax computation to prepare the tax accounting disclosures for your accounts. This provides greater efficiency for your tax compliance processes as the draft tax computation for tax accounting purposes and the tax computation for the Return can be prepared in the same file, using much of the same data.

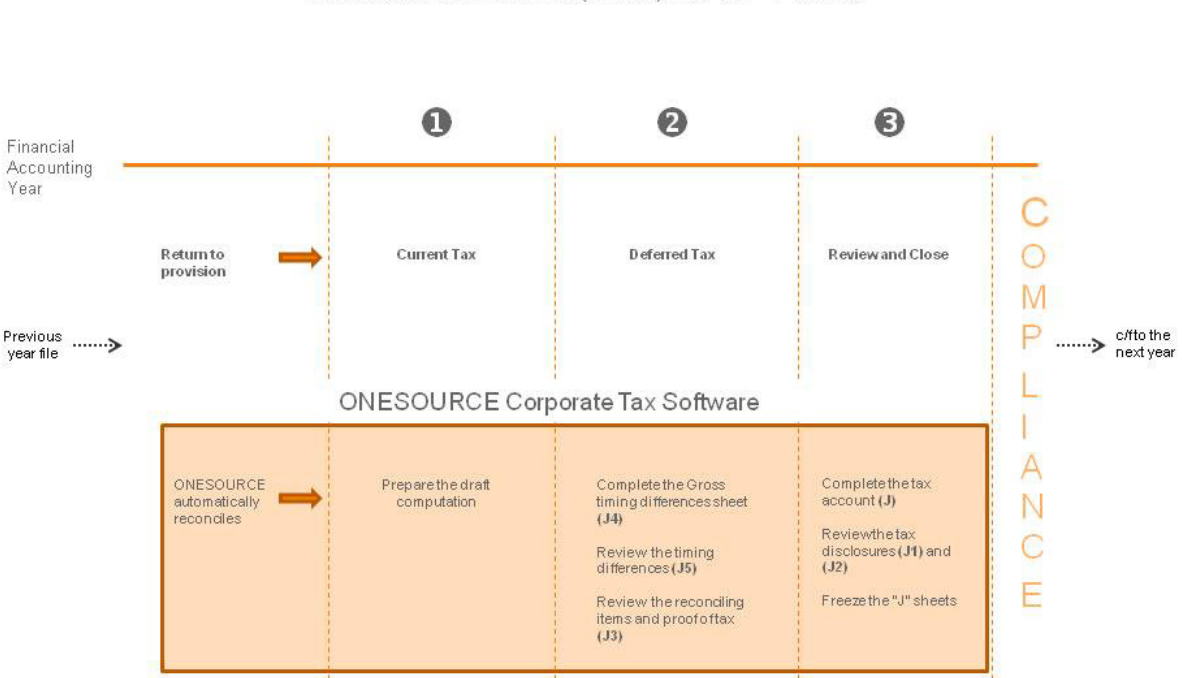

**TAX ACCOUNTING PROCESS** ONESOURCE CORPORATE TAX (IRELAND): FRS 102 - "J" SHEETS

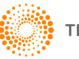

## BRIEF OVERVIEW OF SHEETS

The FRS102 tax accounting sheets are developed from the A Schedule via the Develop menu.

#### Develop > Tax accounting > FRS102 Tax account – I/S approach

#### Tax Account: J sheet

The Tax Account details all current and deferred tax balances from opening to closing, including amounts charged to equity or Other Comprehensive Income (OCI). The "C/F per comps" column is the suggested closing tax balances, as calculated by ONESOURCE. You must, however, confirm these figures are the correct figures for the accounts by entering amounts into the "C/F per accounts" column. If you are happy with the figures in the "C/F per comps" column, a button is available to automatically populate the accounts values.

#### Tax accounting disclosures: J2

This sheet provides you with your tax accounting disclosures for your accounts under FRS102, including the reconciliation to total tax charge. Limited data entry should be required on this sheet.

#### **Proof of Tax : J3**

This sheet reconciles the expected tax charge on the profit or loss per the accounts to the actual total tax charge. All reconciling items are then allocated to a disclosure caption automatically (with the option to reallocate for different disclosure, as appropriate).

#### Gross timing differences: J4

This sheet pulls through information from the tax computation in respect of timing differences including for example fixed assets, short term timing differences and losses. You can allocate balances to OCI or equity as appropriate and, if relevant, this is where you would choose not to recognise assets.

#### Net timing differences: J5

Using the information from *J4*, this is a summary sheet which tax affects the gross timing differences to calculate the opening and closing deferred tax balances. The tax rate used for the deferred tax balances can be overridden on the far right of the screen, for instance if an asset/liability will reverse against higher rate profits.

We then have some working papers to support the calculations in the main sheet.

#### Tax input sheet: JW

Here you can override the tax rates used to calculate the deferred tax balances and to perform the tax reconciliation. There are also a number of selectors which allow you to customise what you see in the tax accounting sheets.

#### Fixed asset timing differences: JW2

This sheet supports the "Fixed asset timing differences" row on *J4*. It pulls in items from the fixed asset sheet and supporting sheets and also all capital allowances sheets and amalgamates them to calculate the overall gross timing difference in respect of fixed assets.

#### Non-qualifying, exempt and other assets: JW3

Non-qualifying items or items that need to be stripped out of the qualifying fixed asset timing difference can be entered on here.

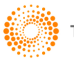

#### **Optional sheets**

#### **Disclosure Narrative: J1**

This sheet provides example narrative to support the tax accounting figures in your accounts. The narrative can be amended as appropriate to your disclosure and will roll forward to the subsequent period.

#### Group relief supporting sheet: J6

On here you can analyse your group relief and other payment balances across different periods.

#### Foreign branch fixed assets: JW4

Allows you to analyse foreign branch fixed assets amounts separate to the Irish fixed asset amounts and recognise them at the branch rate if appropriate.

#### Tax payment: RA\_2

A new tax payment sheet has been added to support the tax account and is developed from 'A'.

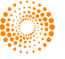

## HOW TO USE THE 'J' SHEETS

This guide will work through an example computation to show you how you should complete the 'J' sheets. In this example, we have an **A4 - Adjustment to Profit** sheet as follows:

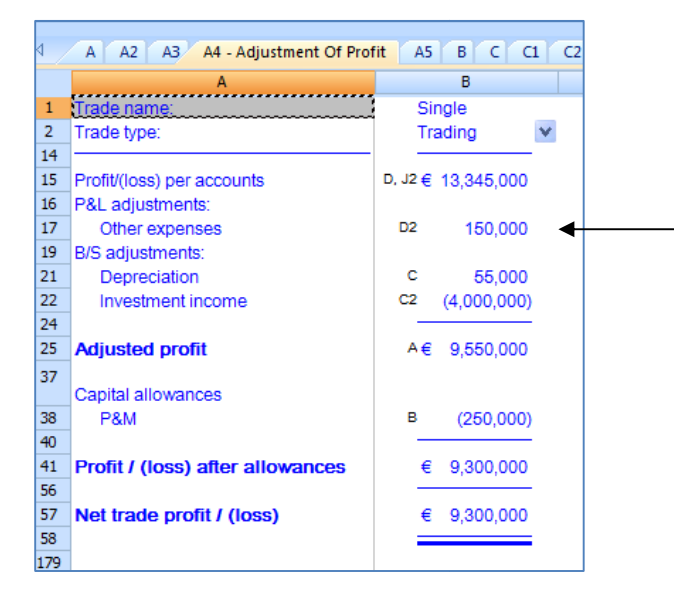

From this information, we can expect to see some permanent differences in respect of the disallowable expenses. We should also see some fixed asset timing differences in respect of the depreciation and capital allowances, and also some short term timing difference movement.

1. Complete your draft tax computation.

This can be prepared in as much or as little detail as is required for your tax accounting disclosures.

2. Go to Develop > Tax accounting > FRS102 Tax account – I/S approach to develop the 'J' sheets.

| 4  | A A2 A3 A4 A5                 | в     | a c2                   | r        | D D2 E G1                                 | G2   | J - Tax Acco                     | unt | - FRS102            | J2            | J3 J4                           | J5 J |
|----|-------------------------------|-------|------------------------|----------|-------------------------------------------|------|----------------------------------|-----|---------------------|---------------|---------------------------------|------|
|    | A                             |       | В                      |          | E                                         |      | J                                |     | К                   |               | L                               | N    |
| 1  | Details of (assets and p      | aym   | ents) and              | lia      | bilities and rec                          | eipt | <b>S</b> :                       |     |                     |               |                                 |      |
| 2  |                               |       | B/F<br>per<br>accounts |          | Receipts/<br>(Payments) and other credits |      | Charged/<br>(credited)<br>to I/S |     | C/F<br>per<br>comps | (<br>ai<br>(d | C/F per<br>ccounts<br>ifferent) |      |
| 3  |                               | -     |                        |          |                                           | _    |                                  | _   |                     |               |                                 | •    |
| 5  | Current tax:                  |       |                        |          |                                           |      |                                  |     |                     |               |                                 |      |
| 6  | Corporation tax payable       |       |                        |          |                                           |      |                                  |     |                     |               |                                 |      |
| 7  | Current year                  |       |                        |          | € (100,000)                               | €    | 1,978,125                        | €   | 1,878,125           |               |                                 |      |
| 30 |                               | -     |                        | -        |                                           | -    |                                  | -   |                     |               |                                 |      |
| 31 |                               | •     | - 8                    | ţ,       | € (100,000)                               | €    | 1,978,125                        | €   | 1,878,125           | €             | -                               |      |
| 32 |                               | -     |                        | -        |                                           | _    |                                  | _   |                     |               |                                 |      |
| 33 | Deferred tax:                 |       |                        |          |                                           |      |                                  |     |                     |               |                                 |      |
| 34 | Fixed asset timing differenc  | •     | - 1                    |          | N/A                                       | €    | 8,750                            | €   | 8,750               |               |                                 |      |
| 35 | Timing differences            |       | 50,000                 |          | N/A                                       |      | 200,000                          |     | 250,000             |               |                                 |      |
| 40 |                               | -     |                        |          |                                           | -    |                                  | _   |                     |               |                                 |      |
| 41 |                               | JJ2 ( | 50,000                 |          | N/A                                       | €    | 208,750                          | €   | 258,750             | €             | -                               |      |
| 42 | T-1-1                         |       |                        | <b>_</b> | c (400.000)                               |      | 0.400.075                        |     | 0.400.075           | _             |                                 |      |
| 44 | rotai                         | 1 12  | 50,000                 |          | € (100,000)                               | ΨE   | 2,180,875                        | * E | 2,130,875           | •             | -                               | _    |
| 45 |                               |       |                        |          |                                           |      |                                  |     |                     |               |                                 |      |
| 46 | Total tax charge per compu    | ation |                        |          |                                           | ↑€   | 2.186.875                        |     |                     |               |                                 |      |
| 47 | Difference in provision per t | he ac | counts                 |          |                                           | _↑ Î | (2,136,875)                      |     |                     |               |                                 |      |
| 48 |                               |       |                        |          |                                           | _    |                                  |     |                     |               |                                 |      |
| 49 | Total tax charge per the acc  | ounts |                        |          |                                           | €    | 50,000                           |     |                     |               |                                 |      |
| 50 |                               |       |                        |          |                                           | =    |                                  |     |                     |               |                                 |      |
| 89 |                               |       |                        |          |                                           |      |                                  |     |                     |               |                                 |      |

The first sheet you will see is the Tax Account. This tracks the movement between opening and closing values for both current and deferred tax.

The current tax charge for the period from the 'A' sheet has pulled through automatically to the "Charged/(credited) to I/S" column.

Also on this sheet you can:

•

- Allocate current and deferred tax amounts to equity.
- Allocate current and deferred tax amounts to Other comprehensive Income (OCI).

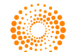

Ensure that your brought forward and carry forward figures are populated correctly on the Tax Account.

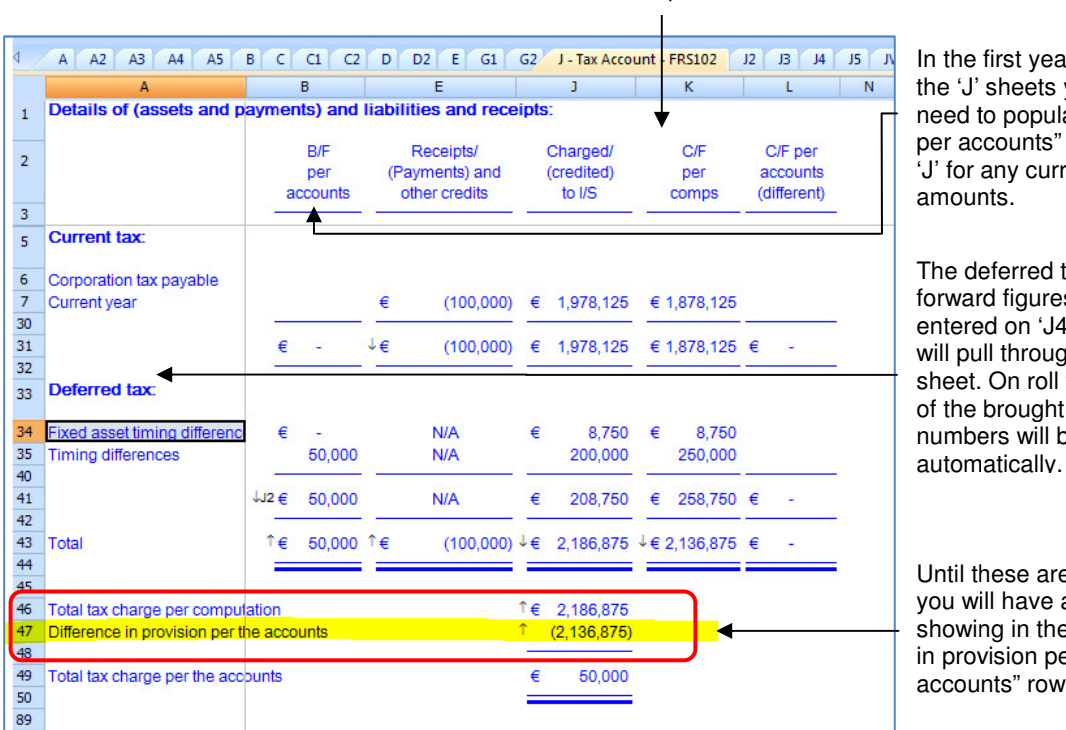

The "C/F per comps" figures are the current and deferred tax amounts calculated by ONESOURCE, based on the information you have entered in the draft tax computation.

> In the first year of using the 'J' sheets you will need to populate the "B/f per accounts" column on 'J' for any current tax

The deferred tax brought forward figures should be entered on 'J4' and they will pull through onto this sheet. On roll forward, all of the brought forward numbers will be populated

Until these are populated you will have an amount showing in the "Difference in provision per the accounts" row.

Either manually type the same numbers into the "C/F per accounts" column or click the Click to populate this column button provided.

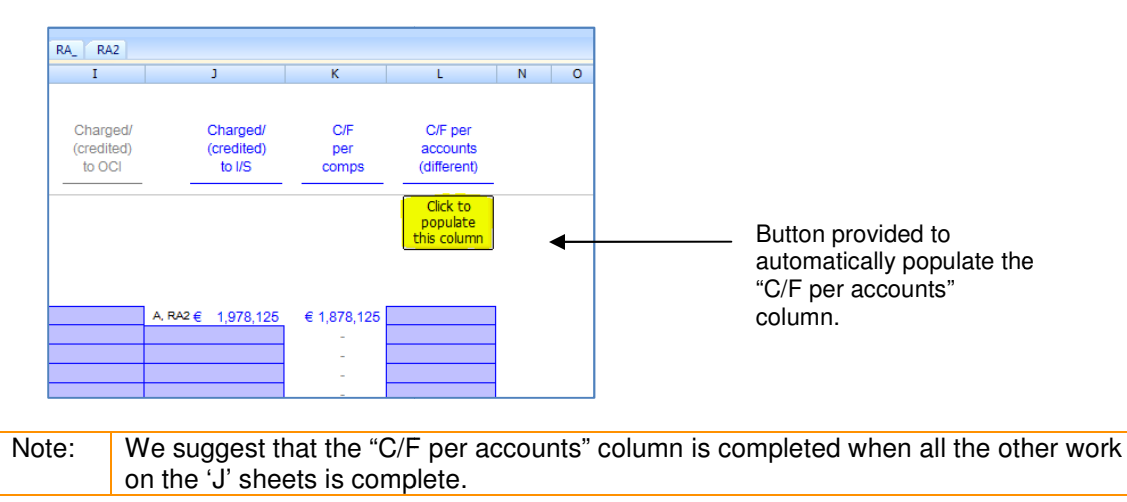

We will now work through the other sheets before returning to 'J' to enter our carry forward per accounts figures. We shall start by reviewing our gross timing differences, as explained in the next section.

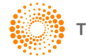

3. Review the gross timing differences – J4

Amounts on here will be linked either via 'JW2' (Fixed asset timing differences) or straight from the tax computation. As mentioned earlier, we need to populate our brought forward per accounts values on this sheet. These numbers should be entered manually, based on the numbers in your financial statements.

|    |                                | -            | -          | -             | -          | -            |   |       |             |    |
|----|--------------------------------|--------------|------------|---------------|------------|--------------|---|-------|-------------|----|
|    | A                              | в            | С          | D             | E          | F            | M |       | N           |    |
| 1  |                                | Opening      |            |               |            |              |   |       | Opening     |    |
| -  | Timing differences             | per          |            |               |            |              |   |       | per         |    |
|    | (Asset)/Liability              | accounts     |            |               |            |              |   | CO    | mputation   |    |
| 2  |                                |              |            | Recognised in |            |              |   |       |             |    |
|    |                                |              | Not        | statement     | Recognised | Recognised   |   |       |             | N  |
|    |                                | Total        | recognised | of equity     | in OCI     | in I/S       |   | Tota  | al          | Г  |
| 3  |                                |              |            |               |            |              |   |       |             | -  |
| 4  |                                |              |            |               |            |              |   |       |             |    |
|    | Fixed Assets                   |              |            |               |            |              |   |       |             |    |
|    |                                |              |            |               |            |              |   |       | _           |    |
| 5  | Fixed asset timing differences | € (100,000)  |            |               |            | € (100,000)  |   | JW2 € | (100,000) - | J5 |
| 7  | Other                          | J5           | J5         |               |            | -            |   |       | 4           | J5 |
| 8  |                                |              |            |               |            |              |   |       |             | -  |
| 9  |                                | ↓€ (100,000) | € -        | € -           | € -        | ↓€ (100,000) |   | ↓€    | (100,000)   | ŧ  |
| 10 |                                |              |            |               |            |              |   |       |             | -  |
| 11 |                                |              |            |               |            |              |   |       |             |    |
|    | STTDs                          |              |            |               |            |              |   |       |             |    |
|    |                                |              |            |               |            |              |   |       | _           |    |
| 12 | IP trade deferred deductions   | J5           | J5         |               |            | € -          |   |       |             | J5 |
| 13 | Investment Income              | € 200,000    |            |               |            | 200,000      |   | C2 €  | 200,000 -   | J5 |
| 15 | Other                          | J5           | J5         |               |            | -            |   |       | 4           | J5 |
| 16 |                                |              |            |               |            |              |   |       |             | -  |
| 17 |                                | € 200,000    | € -        | € -           | € -        | € 200,000    |   | €     | 200,000     | ŧ  |
| 18 |                                |              |            |               |            |              |   |       |             | -  |
|    | 1                              |              |            |               |            |              |   |       |             |    |
| 56 | Losses                         |              |            |               |            |              |   |       |             |    |
|    |                                |              |            |               |            |              |   |       |             |    |
| 57 | Trade losses                   | J5           | J5         |               |            | € -          |   | A2 €  | - 4         | J5 |
| 58 | Qualifying Shipping            | J5           | J5         |               |            | -            |   | A2    | - 4         | J5 |

In our example we have presumed that the brought forward per accounts numbers are the same as our brought forward per comps values. If the numbers are not the same, then ONESOURCE will calculate a prior year adjustment automatically for you.

Please note:

- If any of these gross timing differences relate to balances in Equity or OCI, or perhaps should not be recognised at all, then they also need to be entered in the relevant column. By default, all items are treated as "Recognised in I/S".
- You will also need to allocate any amounts in the "Opening per computation" and "Closing per accounts" sections to Equity, OCI or not recognised if relevant. On roll forward, the opening per accounts columns will all be populated automatically (including any amounts allocated to Equity, OCI or not recognised) however if there are any "Opening per computation" amounts that need to be allocated to Equity, OCI or not recognised, these will need to be entered as appropriate.

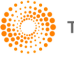

#### 4. Review the fixed asset timing differences

The fixed asset timing differences row on 'J4' is supported by 'JW2' (Fixed asset timing differences) which pulls together and amalgamates all the information from the tax computation in respect of fixed assets and calculates the overall gross timing difference. We can take a look at this sheet to ensure this is including all the figures we would expect.

| 4  | A A2 A3 A4 A5 B C              |   | 1 C2 D          | Y | D2 E G1     | 0 | 52 J J2 J                  | J3 | J4 J5 JW         |
|----|--------------------------------|---|-----------------|---|-------------|---|----------------------------|----|------------------|
|    | A                              |   | D               |   | E           |   | G                          |    | N                |
| 1  |                                | р | B/F<br>er comps |   | Additions   | D | epreciation/<br>Allowances |    | C/F<br>per comps |
| 2  |                                | _ |                 | _ |             |   |                            | _  |                  |
| 3  | Fixed assets at NBV            | € | 500,000         | € | 1,400,000   | € | (55,000)                   | €  | 1,845,000        |
| 10 | (Less) non qualifying assets   |   | -               |   | (400,000)   |   | -                          |    | (400,000)        |
| 12 |                                |   |                 |   |             |   |                            | _  |                  |
| 13 | Qualifying NBV                 | € | 500,000         | € | 1,000,000   | € | (55,000)                   | €  | 1,445,000        |
| 14 | (Less) TWDV:                   |   |                 |   |             |   |                            |    |                  |
| 22 | Plant pool                     |   | (600,000)       |   | (1,000,000) |   | 250,000                    |    | (1,350,000)      |
| 27 |                                |   |                 |   |             |   |                            | _  |                  |
| 28 | Fixed asset timing differences | € | (100,000)       | € | -           | € | 195,000                    | €  | 95,000           |
| 29 |                                | _ |                 | _ |             |   |                            | _  |                  |
| 30 |                                |   |                 |   |             |   |                            |    |                  |
|    |                                |   |                 |   |             |   |                            |    |                  |

Amounts from the Fixed Assets sheet ('C') and the capital allowance pools have been linked through automatically.

Amounts in respect of non qualifying assets are pulled through from the draft computation where they can be identified, namely non qualifying additions and disposals. All other information in respect of nonqualifying assets needs to be entered manually. As can be seen, the non qualifying additions have pulled through automatically, but in our example there is also some non qualifying depreciation in respect of that asset. This should be entered on 'JW3'. Any other non qualifying expenditure or amounts that need to be stripped out of the qualifying fixed asset timing differences can also be entered on JW3.

| Г |                                                          |                  |                                        |              |             |                               |                                            |                                               |         |            |                  |
|---|----------------------------------------------------------|------------------|----------------------------------------|--------------|-------------|-------------------------------|--------------------------------------------|-----------------------------------------------|---------|------------|------------------|
| L | A                                                        | D                | E                                      | F            | G           | Н                             | I                                          | J                                             | M       | N          | 0                |
|   | 1                                                        | B/F<br>per comps | Exempt<br>b/f amount<br>transferred in | Additions    | (Disposals) | (Depreciation/<br>Allowances) | Transfer of<br>trade /other<br>transfer in | Transfer of<br>trade/ other<br>transfer (out) | Other   | Movement   | C/F<br>per comps |
|   | 2                                                        |                  |                                        |              |             |                               |                                            |                                               |         |            |                  |
|   | 3 Non qualifying assets                                  |                  |                                        | € 400,000    | C1 -        | € (10,000)                    |                                            |                                               |         | € (10,000) | € 390,000        |
| ľ | 4 Non-qualifying expenditure<br>on new intangible assets |                  |                                        |              |             |                               |                                            |                                               |         | -          | -                |
|   | 5 Finance lease assets                                   |                  |                                        |              |             |                               |                                            |                                               |         | -          | -                |
|   | 8 Other                                                  |                  |                                        |              |             |                               |                                            |                                               |         | -          | -                |
|   | 9                                                        |                  |                                        |              |             |                               |                                            |                                               |         |            |                  |
|   | Non-qualifying NBV                                       | JW2 € -          | JW2 € -                                | JW2€ 400,000 | JW2 € - J3  | s, JW2 € (10,000)             | JW2 € -                                    | JW2 € -                                       | JW2 € _ | € (10,000) | € 390,000        |
| 1 | 11                                                       |                  |                                        |              |             |                               |                                            |                                               |         |            |                  |
|   | 2                                                        |                  |                                        |              |             |                               |                                            |                                               |         |            |                  |

If we go back to JW2 you can see that the depreciation has now been adjusted for.

| ٩  | A A2 A3 A4 A5 B C              |   | 1 C2 D          | 1 | D2 E G1     | G2          | J J2 J               | 3 | J4 J5 JW         |
|----|--------------------------------|---|-----------------|---|-------------|-------------|----------------------|---|------------------|
|    | A                              |   | D               |   | E           |             | G                    |   | N                |
| 1  |                                | р | B/F<br>er comps |   | Additions   | Dep<br>Allo | reciation/<br>wances |   | C/F<br>per comps |
| 2  |                                | _ |                 | _ |             |             |                      | _ |                  |
| 3  | Fixed assets at NBV            | € | 500,000         | € | 1,400,000   | €           | (55,000)             | € | 1,845,000        |
| 10 | (Less) non qualifying assets   |   | -               |   | (400,000)   |             | 10,000               |   | (390,000)        |
| 12 |                                | - |                 | _ |             |             |                      | _ |                  |
| 13 | Qualifying NBV                 | € | 500,000         | € | 1,000,000   | €           | (45,000)             | € | 1,455,000        |
| 14 | (Less) TWDV:                   |   |                 |   |             |             |                      |   |                  |
| 22 | Plant pool                     |   | (600,000)       |   | (1,000,000) |             | 250,000              |   | (1,350,000)      |
| 27 |                                | - |                 | _ |             |             |                      | _ |                  |
| 28 |                                |   |                 |   |             |             |                      |   |                  |
|    | Fixed asset timing differences | € | (100,000)       | € | -           | €           | 205,000              | € | 105,000          |
| 29 |                                | _ |                 | - |             |             |                      | - |                  |
| 30 |                                |   |                 |   |             |             |                      |   |                  |

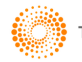

For this example, as the fixed asset timing differences are now complete, we can go back to 'J4'.

5. Review the short term timing difference and losses

The balances pull through directly from the computation sheets for timing differences and losses therefore there are no supporting sheets required for these. In this example, we are happy that all our gross timing differences are complete. Now you can move onto Net timing differences.

6. Review the net timing differences - J5

| Note: | No data entry should be required on here as this sheet applies a tax rate to the gross timing differences from 'J4' to calculate the deferred tax balances for the accounts. |
|-------|----------------------------------------------------------------------------------------------------|
|       | The default rate used is either 12.5% or 25% depending on the rate at which the assets/liabilities are expected to reverse.                                                  |

You can override the rates at which the deferred tax balances are recognised on the right hand side of the sheet, on a line by line basis. In this example, everything should be recognised at either 12.5% or 25%, so we will not be making any changes.

| 4        | A A2 A3 A4 A5 B C                    | C1 C2      | D D2 E                                           | G1 G2 | n     | J2 J3 J4                 | J5 - Ne | t timing differen                  | ces   | JW JW2              | JW3 C   | 0 01 0                        | 2 0 |
|----------|--------------------------------------|------------|--------------------------------------------------|-------|-------|--------------------------|---------|------------------------------------|-------|---------------------|---------|-------------------------------|-----|
|          | A                                    | F          | ર                                                | U     |       | ٧                        |         | W                                  |       | х                   |         | Y                             | 2   |
| 1        | Deferred tax<br>(assets)/liabilities |            |                                                  |       |       |                          |         |                                    |       |                     |         |                               |     |
| 2        |                                      |            | Closing<br>deferred tax<br>(asset)/<br>liability |       |       | Tax rate<br>opening (bf) |         | Tax rate<br>opening<br>(per comps) |       | Tax rate<br>closing |         | Current<br>period<br>tax rate |     |
| 4        | Fixed Assets                         |            |                                                  |       |       |                          |         |                                    |       | <u> </u>            |         | <u></u>                       |     |
| 5        | Fixed asset timing differences       | €          | 13,125                                           | Г     | ↓JW   | 12.50%                   | √JW     | 12.50%                             | √JW   | 12.50%              | ↓JW, O  | 12.50%                        |     |
| 7        | Other                                | J4         |                                                  |       | 1↓JW  | 12.50%                   | 1¢√     | 12.50%                             | ↑↓JW  | 12.50%              | î↓jw, o | 12.50%                        |     |
| 8        |                                      |            |                                                  |       |       |                          |         |                                    |       |                     |         |                               |     |
| 9        | -                                    | J€         | 13,125                                           |       |       |                          |         |                                    |       |                     |         |                               |     |
| 10       | -                                    |            |                                                  |       |       |                          |         |                                    |       |                     |         |                               |     |
| 11       | STTDs                                |            |                                                  |       |       |                          |         |                                    |       |                     |         |                               |     |
| 12       | IP trade deferred deductions         | J4 €       | -                                                |       | î∫Jw  | 12.50%                   | î∫JW    | 12.50%                             | î↓jw  | 12.50%              | î↓jw, o | 12.50%                        |     |
| 13       | Investment Income                    |            | 250,000                                          |       | JJW   | 25.00%                   | √JW     | 25.00%                             | √JW   | 25.00%              | JJW, O  | 25.00%                        |     |
| 15       | Other                                | J4         | -                                                |       | 1¢JJW | 12.50%                   | 1¢√     | 12.50%                             | 1¢    | 12.50%              | 1↓JW, O | 12.50%                        |     |
| 16       |                                      |            |                                                  |       |       |                          |         |                                    |       |                     |         |                               |     |
| 17       |                                      | J€         | 250,000                                          |       |       |                          |         |                                    |       |                     |         |                               |     |
| 18       | -                                    |            |                                                  |       |       |                          |         |                                    |       |                     |         |                               |     |
| 56       | Losses                               |            |                                                  |       |       |                          |         |                                    |       |                     |         |                               |     |
| 57       | Trade losses                         | A2, J4 €   | -                                                | [     | 1∫JW  | 12.50%                   | 1¢√     | 12.50%                             | 1¢↓jw | 12.50%              | 1↓JW, O | 12.50%                        |     |
| 58       | Qualifying shipping                  | A2, J4     | -                                                |       | ↑↓JW  | 12.50%                   | î√Jw    | 12.50%                             | ↑↓JW  | 12.50%              | î↓jw, o | 12.50%                        |     |
| 59       | Foreign case III (rental only)       | A2, J4     | -                                                |       | 1€JJW | 12.50%                   | î↓Jw    | 12.50%                             | 1∫JW  | 12.50%              | î↓jw, o | 12.50%                        |     |
| 50       | Management expenses                  | A2, A4, J4 | -                                                | -     | 1Ĵ₩   | 25.00%                   | €ĴW     | 25.00%                             | 1JW   | 25.00%              | ĴJW, O  | 25.00%                        |     |
| 62       | Other                                | J4         | -                                                | L     | Ĵ₩    | 12.50%                   | ∫∫W     | 12.50%                             | ĴJW   | 12.50%              | ĴJW, O  | 12.50%                        |     |
| 53       | -                                    | 10         | 0.000                                            |       |       |                          |         |                                    |       |                     |         |                               |     |
| 04<br>65 |                                      | JE         |                                                  |       |       |                          |         |                                    |       |                     |         |                               |     |
| 71       |                                      |            |                                                  |       |       |                          |         |                                    |       |                     |         |                               |     |
| 72       |                                      | 10         |                                                  |       |       |                          |         |                                    |       |                     |         |                               |     |
| 73       | Total timing differences             | €          | 263,125                                          |       |       |                          |         |                                    |       |                     |         |                               |     |
| 74       |                                      |            |                                                  |       |       |                          |         |                                    |       |                     |         |                               |     |
| 75       | 1                                    |            |                                                  |       |       |                          |         |                                    |       |                     |         |                               |     |

#### 7. Check the proof of tax - J3

Now that we are happy that our deferred tax is correct, we should check that the Proof of tax reconciles. This sheet reconciles the expected tax charge based on the profit or loss per the accounts, with the *actual* tax charge per the accounts. The rate used for the reconciliation is set on 'JW'. It is here for example that the higher non-trading income rate of 25% could be chosen rather than trading income rate of 12.5%.

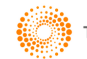

| ۹ 🗸 | A A2 A3 A4 A5 B C C1 C2 D                          | D2 E  | G1 G2 J | J2 J3 J4 | J5   | JW - Tax input : | sheet |
|-----|----------------------------------------------------|-------|---------|----------|------|------------------|-------|
|     | A                                                  |       | В       | C        |      | D                | Е     |
| 1   | Tax rates                                          |       | Rates   | Override |      | Rate used        |       |
| 2   | Current tax rate for previous financial year       | ţo    | 12.50%  |          |      |                  |       |
| 4   | Opening deferred tax standard rate                 | Ļ     | 12.50%  |          | 1↓J5 | 12.50%           |       |
| 5   | Revised opening deferred tax standard rate         | ↑     | 12.50%  |          | ĴJ5  | 12.50%           |       |
| 6   | Opening deferred tax higher rate                   | Ļ     | 25.00%  |          | JJ5  | 25.00%           |       |
| 7   | Revised opening deferred tax higher rate           | ↑     | 25.00%  |          | ĴJ5  | 25.00%           |       |
| 8   |                                                    |       |         |          |      |                  |       |
| 9   | Current year standard rate (used for proof of tax) | J5, O | 12.50%  |          | J3   | 12.50%           |       |
| 10  | Current year higher rate                           | J5, O | 25.00%  |          |      | 25.00%           |       |
| 11  |                                                    |       |         |          |      |                  |       |
| 12  | Closing deferred tax standard rate                 |       | 12.50%  |          | J5   | 12.50%           |       |
| 13  | Closing deferred tax higher rate                   |       | 25.00%  |          | J5   | 25.00%           |       |
| 14  |                                                    |       |         |          |      |                  |       |
| 15  | Prior year comparative tax rate                    |       |         |          |      |                  |       |
|     | (used in disclosures on J2)                        |       | 12.50%  |          | 1    | 12.50%           |       |
| 21  |                                                    |       |         |          |      |                  |       |

As we can see below, in this example, we have permanent items as these are always reconciling items. We also have some non-trading income taxed at a rate above the trading income rate of 12.5% chosen to rec at.

|          | A A2 A3 A4 B C C1 C2 D D2 E G1 G2 J J2                              | J3 - Proof of ta | ax J4 . | JW JW2      | JW3 | 0 01 02    | O3 P RA RA     |
|----------|---------------------------------------------------------------------|------------------|---------|-------------|-----|------------|----------------|
|          | A                                                                   | В                | С       | D           | E   | F          | М              |
| 1        |                                                                     |                  | _       |             |     | Expenses   | Effect of      |
|          |                                                                     | Cross            | rato    | Not         |     | not        | earnings taxed |
| 2        |                                                                     | GI055            | Tate    | INEL        |     | deductible |                |
| 3        | Profit / (loss) per accounts                                        | € 13,345,000     | 12.50%  | € 1,668,125 |     |            |                |
| 4        | Total tax charge per income statement                               |                  |         | 2,188,125   |     |            |                |
| 5        |                                                                     |                  |         |             |     |            |                |
| 6        | Difference to explain                                               |                  |         | € 520,000   |     |            |                |
| <i>'</i> |                                                                     |                  |         |             |     |            |                |
| °        | Permanent items:                                                    |                  |         |             |     |            |                |
| 12       | Single - adjustment of profit                                       | 150,000          | 12.50%  | € 18,750    |     | € 18,750   |                |
| 21       | Non qualifying depreciation                                         | 10,000           | 12.50%  | 1,250       |     | 1,250      |                |
| 29       |                                                                     |                  |         |             |     |            |                |
| 50       |                                                                     |                  |         | € 20,000    |     |            |                |
| 51       | Other adjusting items:                                              |                  |         |             |     |            |                |
| 51       | Case IV Irish source interest received under deduction of Irish tax | 4,000,000        | 12.50%  | 500,000     |     |            | € 500,000      |
| 11       |                                                                     |                  |         |             |     |            |                |
| 12       | Total reconciling items                                             |                  |         | € 520,000   |     | € 20,000   | € 500,000      |
| 13       |                                                                     |                  |         |             |     |            |                |
| 15       |                                                                     |                  |         |             |     |            |                |

You may have reconciling errors if non-standard adjustments have been made in the tax computation and need to be picked up in the reconciliation. If you have amounts charged to Equity or OCI, then these must be allocated to the Equity or OCI column on 'J' to ensure 'J3' reconciles.

There are columns to the right hand side of the sheet which make up the disclosure captions in the reconciliation of total tax charge in the accounts disclosures on 'J2'. These can be amended on this sheet if required. ONESOURCE will generally allocate reconciling items to a specific column automatically, based on the nature of the item, but you can re-allocate between columns as you see fit to get the disclosure you require.

8. Revisit tax account - J

Now that you have completed your tax accounting numbers, you must complete the "C/F per accounts" column on the Tax Account. As we agree with the figures in the "C/F per comps" column, click the button provided.

9. Review accounts disclosures - J2

Now we have finished the tax accounting, let's review our disclosures on 'J2'.

This sheet will prepare the supporting tax notes for the income statement and balance sheet, including the reconciliation to total tax charge.

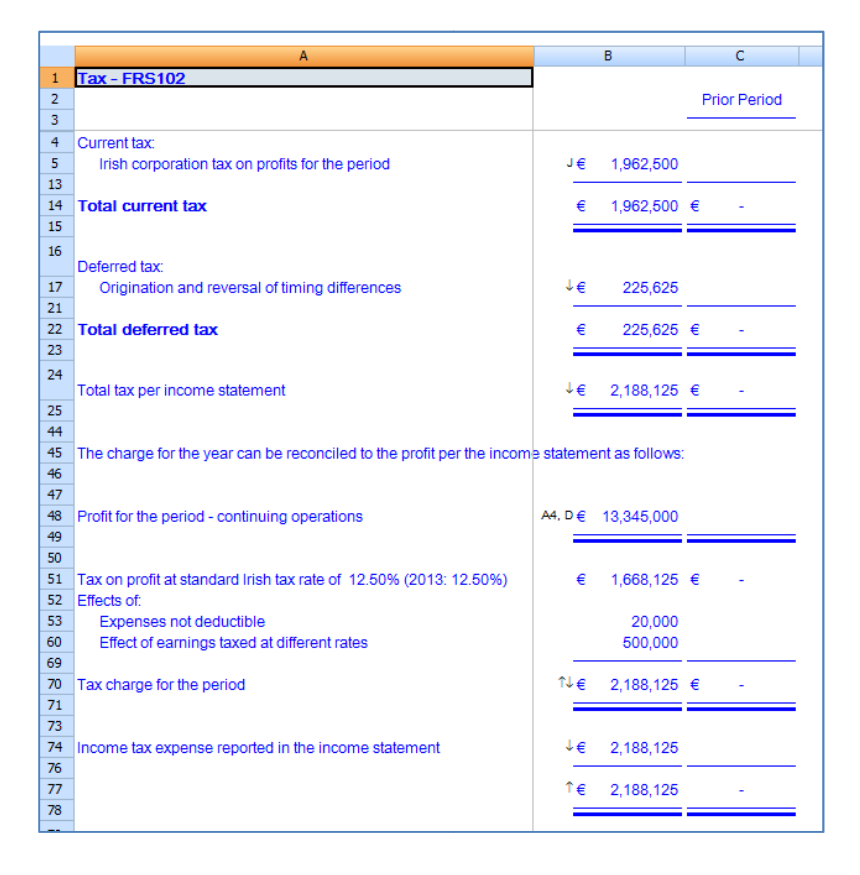

Limited data entry should be required on this sheet; however, there is a section for splitting deferred tax assets and liabilities between those recoverable within 12 months, and those after 12 months.

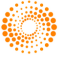

| 79  |                                                        |          |            |             |                           |
|-----|--------------------------------------------------------|----------|------------|-------------|---------------------------|
|     | NOTE TO THE ACCOUNTS - BALANCE SHEET AMOUNTS           |          |            |             |                           |
| 80  |                                                        | 3        | 1 Dec 2014 | 31 Dec 2013 |                           |
| 81  |                                                        |          |            |             |                           |
| 82  | Current liabilities:                                   |          |            |             |                           |
| 83  | Corporation tax                                        | J€       | 1,862,500  |             |                           |
| 88  |                                                        |          | <u> </u>   |             |                           |
| 89  |                                                        | €        | 1.862.500  | € -         |                           |
| 90  |                                                        | _        |            |             |                           |
| 91  |                                                        |          |            |             |                           |
|     | Deferred tax (assets) / liabilities:                   |          |            |             |                           |
| 92  | Provision at start of period                           | J€       | 37,500     |             |                           |
| 94  | Deferred tax charge to income statement for the period | <b>↑</b> | 225,625    |             |                           |
| l03 |                                                        |          |            |             |                           |
| l04 | Provision at end of period                             | €        | 263,125    | € -         |                           |
| 105 |                                                        | _        |            |             | As ONESOURCE does         |
| 106 |                                                        |          |            |             | not know when deferred    |
| 107 |                                                        |          |            |             | tax agasta or lighilition |
| 108 |                                                        |          | Booked     | Booked      |                           |
| 100 |                                                        | 31       | Dec 2014   | 31 Dec 2013 | will reverse, it          |
| 109 |                                                        |          |            |             | automatically treats      |
| 10  | Fixed asset timing differences                         | J€       | 13,125     |             | thom as boing             |
| 111 | Short term timing differences                          | J        | 250,000    |             | them as being             |
| 117 |                                                        |          |            |             | recoverable within 12     |
| 118 |                                                        | €        | 263,125    | € -         | months. If they are       |
| 119 |                                                        | _        |            |             | recoverable after 12      |
| 133 |                                                        |          |            |             |                           |
|     | Deferred tax liabilities                               |          |            |             | months, then you should   |
| 134 | Payable within 12 months                               | €        | 263,125    | € -         | manually reallocate       |
| 136 |                                                        |          |            |             | them in the cells         |
| L37 |                                                        | €        | 263,125    | € -         |                           |
| 138 |                                                        | _        | -          |             | provided.                 |
| 147 |                                                        |          |            |             | -                         |

#### 10. Freeze tax accounting sheets

Once the tax reporting process is complete and you want to update the tax computation for filing purposes, you may wish to freeze the 'J' sheets so that the values do not change. To do this, go to:

#### Tools > Application tools > Freeze values on tax accounting sheets

Options are also given to archive the whole file (creates a copy of the file) and to hide the 'J' sheets.

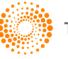

## LIMITATIONS

#### **Pensions**

There is currently no provision to separately track in the main computation movements in reserves for pension schemes deductible on a paid basis. These movements can be manually entered onto 'J4'.

#### Transfers in of assets at Tax Written Down Value ("TWDV")

Transfers in at TWDV are currently not separately supported in the fixed asset sheets; you should enter the TWDV of the asset transferred in the "TWDV b/fwd" column on 'B' and the NBV in one of the "Other..." rows on 'C'. This is shown below for an asset transferred in with NBV of €1m and TWDV of €800k.

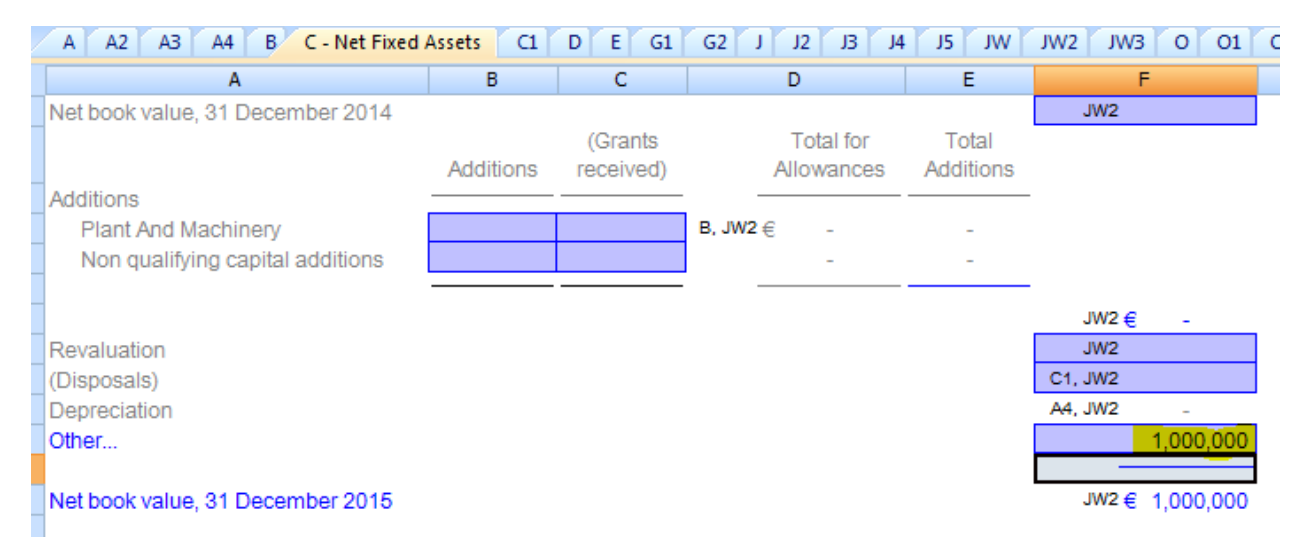

You will then need to adjust 'JW2' to allow for the difference. The NBV of the asset transferred in should be entered at the bottom of 'JW2' and an adjustment included on an "Other..." row to adjust the TWDV brought forward and TWDV Transfers in columns:

| /           | A A2 A3 A4 B C C1              |   | E G1            | G | 2 J J2 J                    | 3            | J4 J5 JV                               | v | JW2 - Fixed     | asse |
|-------------|--------------------------------|---|-----------------|---|-----------------------------|--------------|----------------------------------------|---|-----------------|------|
|             | A                              |   | D               |   | G                           |              | Н                                      |   | N               | C    |
|             |                                | р | B/F<br>er comps |   | Depreciation/<br>Allowances | T<br>tr<br>t | ransfer of<br>ade /other<br>ransfer in | р | C/F<br>er comps |      |
|             | Fixed assets at NBV            |   | -               |   | -                           | €            | 1,000,000                              | € | 1,000,000       |      |
| 4           | (Less) TWDV:                   |   |                 |   |                             |              |                                        |   |                 |      |
| 2           | Plant pool                     | € | (800,000)       | € | 187,500                     |              | _                                      |   | (612,500)       |      |
| 4           | Other                          |   | 800,000         |   |                             |              | (800,000)                              |   | -               |      |
| 5           | Total TWDV                     | € | -               | € | 187,500                     | €            | (800,000)                              | € | (612,500)       |      |
| 3           | Fixed asset timing differences | € | -               | € | 187,500                     | €            | 200,000                                | € | 387,500         |      |
| ,<br>)<br>5 |                                |   |                 |   |                             |              |                                        |   |                 |      |

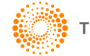

#### Start up relief

No deferred tax amounts are currently included for start-up relief.

#### **Research & development**

Following professional advice, enhanced research and development set-off amounts and credits do not flow through to the current tax line in the Tax account sheet. We welcome your feedback as thinking in this area develops.

#### **Capital losses**

These are not currently brought onto 'J4' and a manual line should be added.

#### Expenses not specifially disallowed in investment companies

If expenses of an investment company are not allowable for tax purposes users may either categorise and disallow these (for example, create a supporting management expenses schedule and do not include the expense in the "Allowable Management Expenses" column) or in some cases may just leave them in the P&L unlinked to the rest of the computation.

In the latter situation, the unallowable expense cannot be automatically picked up by the tax reconciliation. To overcome this, users can either make sure all expenses are "properly" disallowed or alternatively can add a manual row to the reconciliation.

#### Fixed assets across multiple trades at different rates

While the TWDV of assets in each trade are separately tracked, the NBV is not. A single line is therefore included on 'J4' for all assets qualifying for capital allowances. Where some of these are part of, for example, an excepted mining trade (taxable at 25%) and the remainder in a standard rated trade, a manual adjustment will be needed on 'J4' to split these out. An alternative is to enter a blended rate on 'J5'.

#### Profits taxed at 12.5% trading income rate and a 25% reconcilliation rate is used

Where a company has trading profits taxed at 12.5% and is preparing reconciliation at 25% an adjustment has to be brought onto 'J3' to show the lower rate of tax suffered on those trading profits. Any timing difference in relation to that profit is brought onto 'J5' and as the rate at which you would normally want to recognize deferred tax differs from the reconciliation rate chosen, an "I/S rate difference" is generated on 'J5' and taken to 'J3' as a reconciling item.

An example below shows a trade taxable at 12.5% with a  $\in$ 10m provision expense with  $\in$ 1m of this being general in nature (i.e. deductible but in a later period):

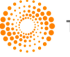

| 1   |                                       | E GI G2 I      | 12 B . P | roof of tax 14 | 15 |                    |             |
|-----|---------------------------------------|----------------|----------|----------------|----|--------------------|-------------|
| -   |                                       | D 01 02 7      |          |                |    | M M2 M3 0          |             |
|     | A                                     | D              | C        | U              | E  | Ivi                | 0           |
| 1   |                                       |                |          |                |    | Effect of          | Tax         |
| -   |                                       |                | Tax      |                |    | earnings taxed     | rate        |
|     |                                       | Gross          | rate     | Net            |    | at different rates | differences |
| 2   |                                       |                |          |                |    |                    |             |
| 3   | Profit / (loss) per accounts          | € (10,000,000) | 25.00%   | € (2,500,000)  |    |                    |             |
| 4   | Total tax charge per income statement |                |          | (1,250,000)    |    |                    |             |
| 5   |                                       |                |          |                |    |                    |             |
| 6   | Difference to explain                 |                |          | € 1,250,000    |    |                    |             |
| 7   |                                       |                |          |                |    |                    |             |
| 30  |                                       |                |          |                |    |                    |             |
|     | Other adjusting items:                |                |          |                |    |                    | _           |
| 32  | I/S tax rate difference - STTDs       |                |          | € 125,000      |    |                    | € 125,000   |
| 71  | Profits taxable at standard rate      | 9,000,000      | 12.50%   | 1,125,000      |    | € 1,125,000        |             |
| L02 |                                       |                |          |                |    |                    |             |
| L03 |                                       |                |          | € 1,250,000    |    |                    |             |
| 108 |                                       |                |          |                |    |                    |             |
| 109 | Total reconciling items               |                |          | € 1,250,000    |    | € 1,125,000        | € 125,000   |
| 10  |                                       |                |          |                |    |                    |             |
| 112 |                                       |                |          |                |    |                    |             |

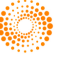

Where you do not want an I/S rate difference shown you could instead override the Current Period Tax Rate and Standard Tax Rate on 'J5' for the item concerned which have defaulted to the reconciliation rate of 25% in our example:

| 1 | -                            |      |           |      |        |     |        |      |        |          |        |           |     |
|---|------------------------------|------|-----------|------|--------|-----|--------|------|--------|----------|--------|-----------|-----|
| 1 | STTDs                        |      |           |      |        |     |        |      |        |          |        |           |     |
| 2 | IP trade deferred deductions | J4 € | -         | ∕t   | 12.50% | tîn | 12.50% | 1¢√  | 12.50% | 1∫J3, JW | 25.00% | \$U, ει√1 | - 2 |
| 3 | General provision            |      | (125,000) | ∕t∫  | 12.50% | 1¢√ | 12.50% | 1¢   | 12.50% |          | 12.50% |           | 1   |
| 5 | Other                        | J4   | -         | 1↓JW | 12.50% | 1¢  | 12.50% | 1¢Jw | 12.50% | 1∫J3, JW | 25.00% | ΩL,ΣL↓↑   | 2   |
| 5 |                              |      |           |      |        |     |        |      |        |          |        |           |     |
| 7 |                              | J€   | (125,000) |      |        |     |        |      |        |          |        |           |     |
| в |                              |      |           |      |        |     |        |      |        |          |        |           |     |

This override will prevent a reconciling item appearing on 'J3' and so a manual line will now need to be added to 'J3' to compensate i.e. to gross up the profits/loss taxed/relieved at 12.5% (a  $\leq$ 10m loss in our example):

|    |                                             |                | D. Desired a |               |     |
|----|---------------------------------------------|----------------|--------------|---------------|-----|
| /  | A AZ A3 A4 C CI CZ D E GI                   | GZ J JZ        | J3 - Proot o | rtax J4 J5 J  | JVV |
|    | A                                           | В              | С            | D             | E   |
| L  |                                             | Gross          | Tax<br>rate  | Net           |     |
| 2  |                                             |                |              |               |     |
| 3  | Profit / (loss) per accounts                | € (10,000,000) | 25.00%       | € (2,500,000) |     |
| ŧ  | Total tax charge per income statement       |                |              | (1,250,000)   |     |
| 5  |                                             |                |              |               |     |
| 5  | Difference to explain                       |                |              | € 1,250,000   |     |
| 7  |                                             |                |              |               |     |
| 0  | Other adjusting items:                      |                |              |               |     |
| 1  | Profits taxable at standard rate            | 9,000,000      | 12.50%       | € 1,125,000   |     |
| )1 | Additional profits taxable at standard rate | 1,000,000      | 12.50%       | 125,000       |     |
| )2 |                                             |                |              |               |     |
| )3 |                                             |                |              | € 1,250,000   |     |
| 8( |                                             |                |              |               |     |
| )9 | Total reconciling items                     |                |              | € 1,250,000   |     |
| 10 | -                                           |                |              |               |     |
| 12 |                                             |                |              |               |     |

The above changes won't affect the tax payable or tax reconciliation as a whole but may better disclose the reason for the tax difference.

This currently affects timing differences caused by:

- IP trade deductions being deferred
- Charges not paid during the period
- Defined benefit pension expense not paid during the period

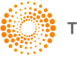

#### Investment companies not using a 25% reconcilliation rate

Similarly, issues arise when the reconciliation is performed for an investment company at a rate other than that normally applicable to non-trading income/expenses e.g. if 12.5% is used rather than 25%. In the following example the investment company has non-trading income of €10m and non-trade charges of the same, with €1m of the charges not paid during the period. As there are no permanent differences, reconciliation at 25% will show no reconciling items.

If instead, the reconciliation is carried out at 12.5%, a line is automatically brought in to show that €9m of the charges are deductible at 25% with another line brought in from 'J5' to show a deferred tax rate difference:

| 1   | A A2 A3 A4 C C1 C2 C3 C4 D                      | E G1 G2 J   | J2 J3 - | Proof of tax 🚺 | 4 J5 | JW JW2 JW3         | 0 01 02     | 03 P     |
|-----|-------------------------------------------------|-------------|---------|----------------|------|--------------------|-------------|----------|
|     | A                                               | В           | С       | D              | E    | М                  | 0           | Т        |
| 1   |                                                 |             |         |                |      | Effect of          | Tax         |          |
| -   |                                                 |             | Tax     |                |      | earnings taxed     | rate        |          |
| _   |                                                 | Gross       | rate    | Net            |      | at different rates | differences |          |
| 2   |                                                 |             |         |                |      |                    |             | -        |
| 3   | Profit / (loss) per accounts                    | € -         | 12.50%  | € -            |      |                    |             |          |
| 4   | Total tax charge per income statement           |             |         | -              |      |                    |             |          |
| 5   |                                                 |             |         |                |      |                    |             |          |
| 6   | Difference to explain                           |             |         | € -            |      |                    |             |          |
| -   |                                                 |             |         |                |      |                    |             |          |
| 33  | Other adjusting items:                          |             |         |                |      |                    |             |          |
| 35  | Utiler adjusting items.                         |             |         | e (125.000)    |      |                    | E (125.000  |          |
| 47  | Case III Irish source interest receivable gross | 10,000,000  | 12 50%  | 1 250 000      |      | € 1,250,000        | e (120,000  |          |
| 56  | Charges - utilised at higher rate               | (9,000,000) | 12.50%  | (1 125 000)    |      | (1 125 000)        |             |          |
| 105 | Charges - duised at higher rate                 | (3,000,000) | 12.0070 | (1,120,000)    |      | (1,120,000)        |             |          |
| 106 |                                                 |             |         | e .            |      |                    |             |          |
| 111 |                                                 |             |         | <u> </u>       |      |                    |             | -        |
| 112 | Total reconciling items                         |             |         | € -            |      | € 125.000          | € (125.000  | <b>.</b> |
| 113 |                                                 |             |         | ~              |      | - 120,000          | c (.20,000  | ,        |
| 115 |                                                 |             |         |                |      |                    |             | -        |

As before, if preferred, the default tax rates on 'J5' can be overidden and a manual line instead added to 'J3':

| С                               | D E                                                                                  | м                                                                                                    |                                                                                                    |
|---------------------------------|--------------------------------------------------------------------------------------|----------------------------------------------------------------------------------------------------|----------------------------------------------------------------------------------------------------|
|                                 |                                                                                      |                                                                                                    | Т                                                                                                    |
|                                 |                                                                                      | Effect of                                                                                                    |                                                                                                    |
| Tax                             |                                                                                      | earnings taxed                                                                                                    |                                                                                                    |
| s rate                          | Net                                                                                  | at different rates                                                                                                    |                                                                                                    |
|                                 | ·                                                                                    |                                                                                                    |                                                                                                    |
| 12.50% €                        | -                                                                                    |                                                                                                    |                                                                                                    |
|                                 | -                                                                                    |                                                                                                    |                                                                                                    |
|                                 |                                                                                      |                                                                                                    |                                                                                                    |
| €                               | -                                                                                    |                                                                                                    |                                                                                                    |
|                                 |                                                                                      |                                                                                                    |                                                                                                    |
|                                 |                                                                                      |                                                                                                    |                                                                                                    |
| 000 10 50% 6                    | 1 050 000                                                                            | 6 1.050.000                                                                                                    |                                                                                                    |
| ,000 12.50% €<br>.000) 12.50% € | 1,250,000                                                                            | € 1,250,000                                                                                                    |                                                                                                    |
| ,000) 12.50% (                  | 1,125,000)                                                                           | (1,125,000)                                                                                                    |                                                                                                    |
| ,000) 12.50%                    | (125,000)                                                                            | (125,000)                                                                                                    |                                                                                                    |
| 6                               |                                                                                      |                                                                                                    |                                                                                                    |
| E                               | -                                                                                    |                                                                                                    |                                                                                                    |
| c                               |                                                                                      | ~                                                                                                    |                                                                                                    |
| E                               | -                                                                                    | e -                                                                                                    |                                                                                                    |
|                                 |                                                                                      |                                                                                                    |                                                                                                    |
|                                 | rate<br>12.50% €<br>(000 12.50% €<br>(000) 12.50% (<br>(000) 12.50% (<br>€<br>€<br>€ | rate Net<br>12.50% € -<br>-<br>€ -<br>,000 12.50% € 1,250,000<br>,000) 12.50% (1,125,000)<br>,000) 12.50% (1,125,000)<br>€ -<br>€ -<br>€ - | rate     Net     at different rates       12.50%     €     -       -     -       €     -       (000     12.50%     €       (1,125,000)     (1,125,000)       (1,125,000)     (1,125,000)       (1,125,000)     (1,125,000)       (1,125,000)     (1,125,000)       (1,125,000)     (1,125,000)       (1,125,000)     (1,125,000)       (1,125,000)     (1,125,000)       (1,125,000)     (1,125,000) |

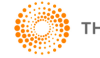

#### Motor vehicles - limits on allowable expenditure

The restriction of capital allowances for motor vehicle costing in excess of €24,000 is dealt with by the main computation, however, the Net Book Value of this unallowable portion is not separately tracked. The non-allowable portion of any additions are automatically taken to 'JW3' but users will need to enter any depreciation or disposal proceeds on the same sheet.

The example below shows a €100k vehicle purchased in 2014 and sold in 2015 for €40k.

| / | A A2 A3              | A4 B      | Motor Vehicle All  | owances C         | C1 C2     | D E G1   | G2 J J2   | J3 J4 J       | 5 JW J       | W2 JW3 O               | 01 02 03                 | P RA RA                | 2             |
|---|----------------------|-----------|--------------------|-------------------|-----------|----------|-----------|---------------|--------------|------------------------|--------------------------|------------------------|---------------|
|   | A - Corporatio       | on Tax Co | putation           | E                 | L         | 0        | Q         | S             | Т            | U                      | V                        | Х                      | AA A          |
|   | - corporati          |           | Cost limit         |                   |           | -        |           |               |              |                        |                          |                        | -             |
|   | Description          | Year      | for<br>allowances  | Allowance<br>rate | cost      | b/fwd    | Additions | Additions     | WDA          | (Disposal<br>Proceeds) | (Restricted<br>Proceeds) | Balancing<br>Allowance | c/fwd         |
|   |                      |           |                    |                   |           |          |           | _             |              |                        |                          |                        |               |
|   | Car 2014<br>Car 2015 | 2014      | € 24,000<br>24,000 | 12.5%<br>12.5%    | € 100,000 | € 21,000 | € 50,000  | € -<br>24.000 | € -<br>3.000 | € (40,000)             | )€ (9,600)<br>-          | € 11,400               | € -<br>21.000 |
|   |                      |           |                    |                   |           |          |           |               |              |                        |                          |                        |               |
|   |                      |           |                    |                   | € 150,000 | € 21,000 | C€ 50,000 | € 24,000      | € 3,000      | C1 € (40,000)          | ) € (9,600)              | € 11,400               | € 21,000      |
|   |                      |           |                    |                   |           |          |           |               |              |                        |                          |                        |               |
| ) |                      |           |                    |                   |           |          |           |               |              |                        |                          |                        |               |

The €50k car acquired in 2015 flows through to 'JW3' but the NBV of the non-allowable portion of the 2014 car will need to be entered (€76k assuming no depreciation):

| A A2 A3 A4 B C C1 C2 D                   | E G1 G2          | J J2 J3   | J4 J5 JW    | JW2 JW3 - No     |
|------------------------------------------|------------------|-----------|-------------|------------------|
| A                                        | D                | F         | G           | 0                |
| -                                        | B/F<br>per comps | Additions | (Disposals) | C/F<br>per comps |
| Non-qualifying element of motor vehicles | € 76,000         | € 26,000  | € (76,000)  | € 26,000         |
| Non-qualifying NBV                       | € 76,000         | € 26,000  | € (76,000)  | € 26,000         |
|                                          |                  |           |             |                  |

Restricted proceeds are automatically taken from the computation and combined with the NBV entered to calculate the profit or loss on disposal on the unallowable portion. This automatically feeds through to the tax reconciliation on 'J3' ( $\in$ 76,000 NBV less  $\in$ 30,400 proceeds):

|   | A A2 A3 A4 B C C1 C2 D E G1 G2                          | J J2 J     | 3 - Proof of ta | ax J4 J   | 5 JW | JW2 JW3    | 0 01 |
|---|---------------------------------------------------------|------------|-----------------|-----------|------|------------|------|
|   | A                                                       | В          | С               | D         | E    | F          | т    |
|   |                                                         |            | Тах             |           |      | Expenses   |      |
|   |                                                         | Gross      | rate            | Net       |      | deductible | _    |
|   | Profit / (loss) per accounts                            | € (60,000) | 12.50%          | € (7,500) |      |            |      |
| _ | Total tax charge per income statement                   |            |                 | (1,800)   |      |            |      |
|   | Difference to explain                                   |            |                 | € 5,700   |      |            | _    |
|   |                                                         |            |                 |           |      |            |      |
|   | Permanent items:                                        |            |                 |           |      |            |      |
|   | (Profits)/loss on disposal of restricted motor vehicles | 45,600     | 12.50%          | € 5,700   |      | € 5,700    | D    |
|   | Total reconciling items                                 |            |                 | € 5,700   |      | € 5,700    | D    |
|   |                                                         |            |                 |           |      |            |      |

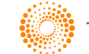